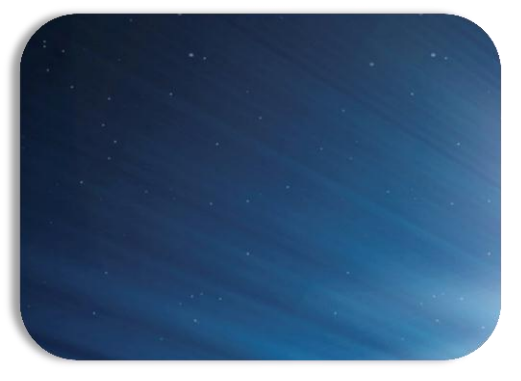

### Terminaux mobiles et web services : Une nouvelle méthode d'accès aux données

Jeudi 5 Septembre 2013 – JDev2013

Romain Guidoux, Libo Ren, Jonathan Fontanel, Philippe Lacomme

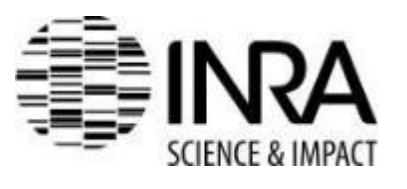

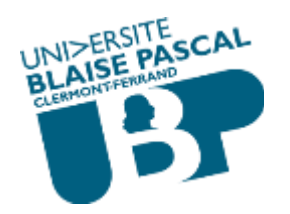

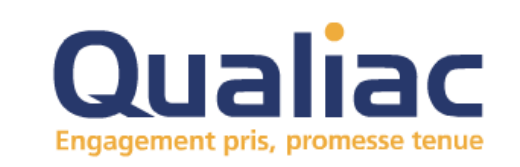

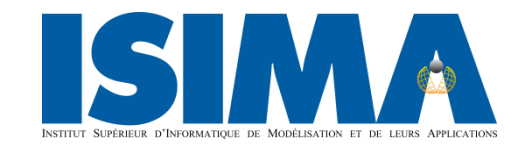

Uda Université d'Auvergne

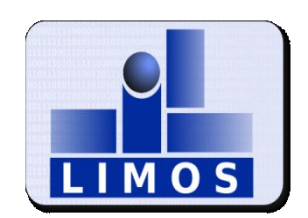

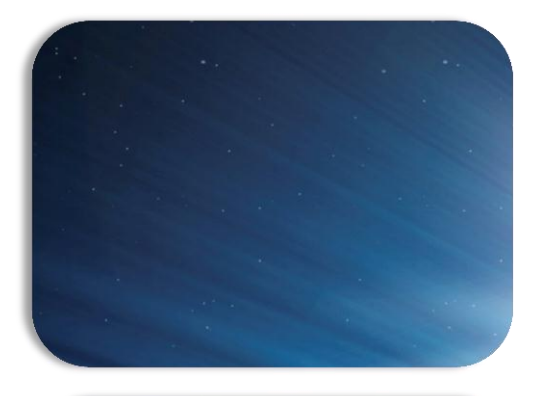

### Terminaux mobiles et web services : Une nouvelle méthode d'accès aux données

**Document sous Licence Creative Commons** 

Copyright (c) 2013. Fontanel-Guidoux-Lacomme-Ren

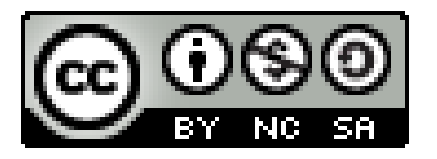

« Cette licence permet aux autres de remixer, arranger, et adapter votre œuvre à des fins non commerciales tant qu'on vous crédite en citant votre nom et que les nouvelles œuvres sont diffusées selon les mêmes conditions. »

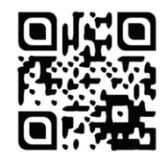

### Qui sommes-nous ?

#### http://www.isima.fr/~lacomme/pagewebservice/webservice/

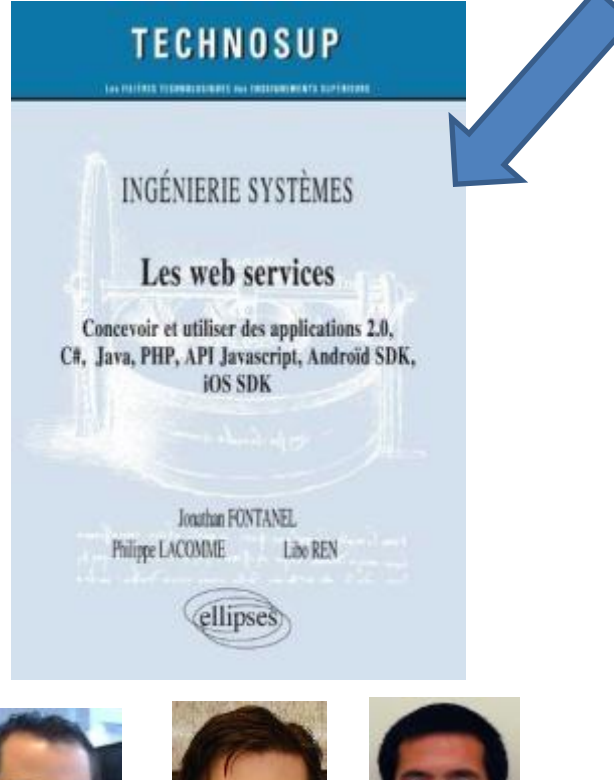

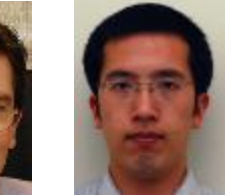

Jonathan Fontanel (Qualiac) Philippe Lacomme (UBP, LIMOS) Libo Ren (UdA, LIMOS)

- Stand INRA au salon de l'agriculture
- Application smartphone couplée à un web service
- Expert des systèmes mobiles Android<sup>™</sup>

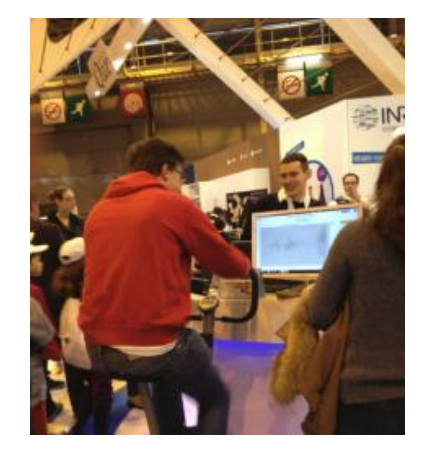

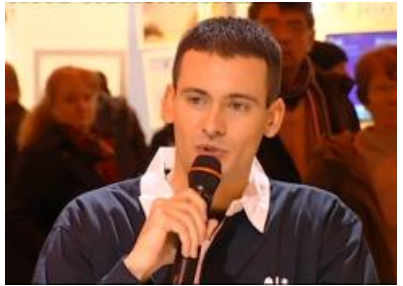

Romain Guidoux (INRA)

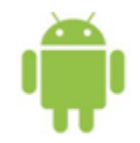

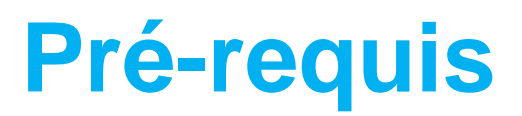

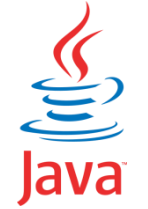

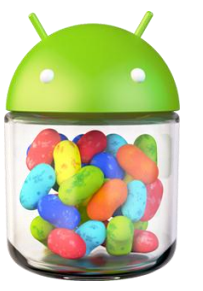

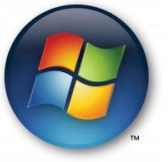

### Quelques smartphones disponibles en prêt

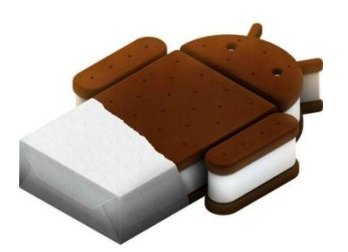

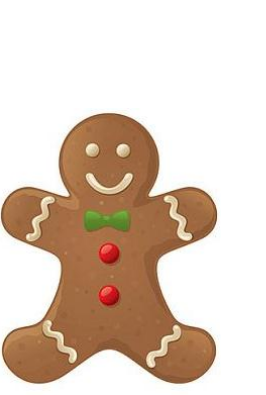

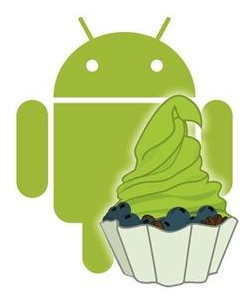

Android is a trademark of Google Inc.

The Android robot is reproduced or modified from work created and shared by Google and used according to terms described 4 in the Creative Commons 3.0 Attribution License.

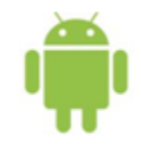

### Plan de l'atelier

### • Partie I (env. 40 min)

- Intérêt des applications de type client-serveur
- Présentation de REST et SOAP
- Présentation de l'environnement Android

### • Partie II (env. 2h et 20 min)

- Création d'un WS de géocodage d'adresse IP (REST)
- Création d'un WS de conversion de devises (SOAP)

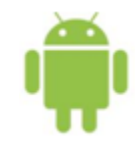

- Les clients peuvent être divers et variés
- Les procédures sont stockées sur un serveur d'applications

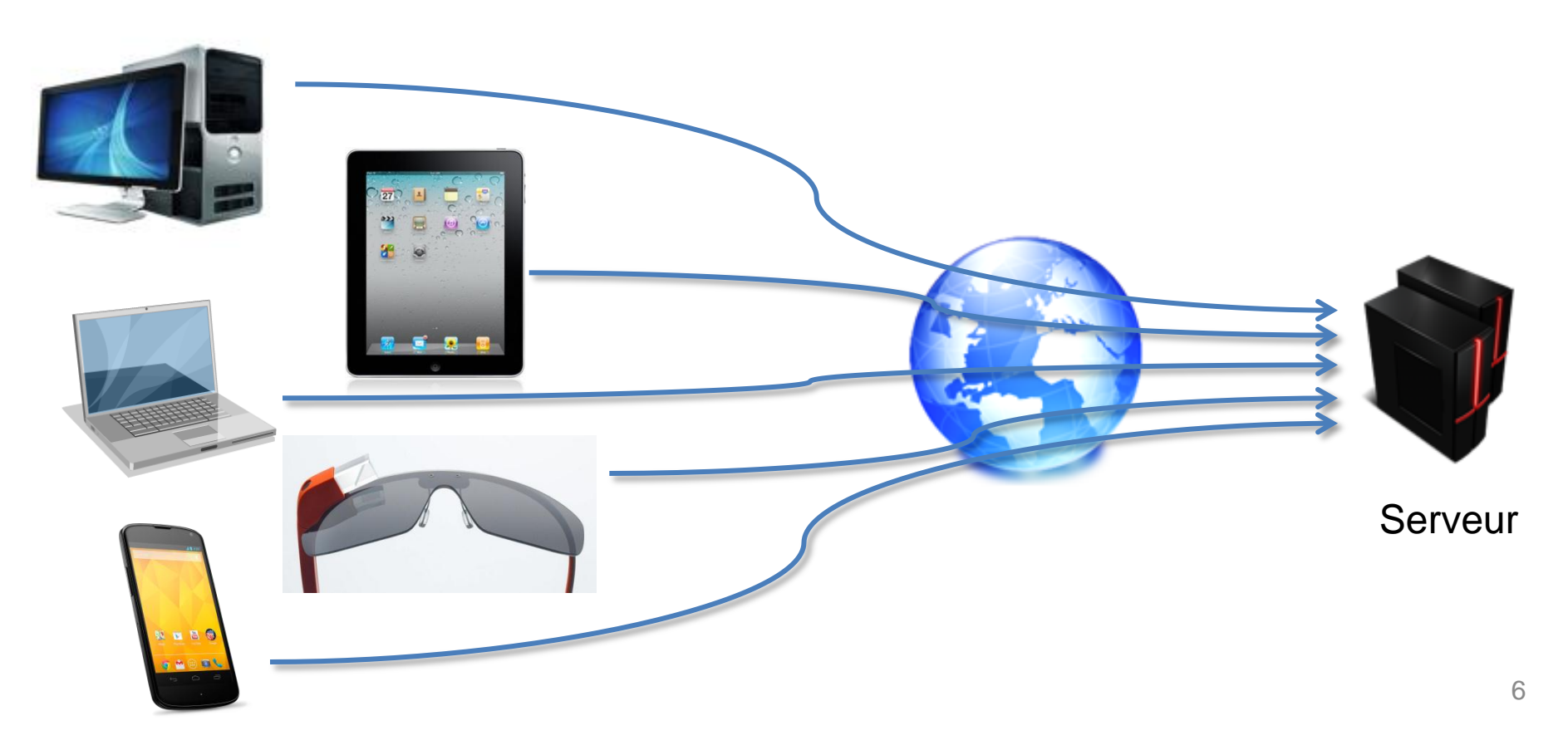

### • Dans l'univers grand public :

- Application météo
- Programme TV
- GPS Waze

. . .

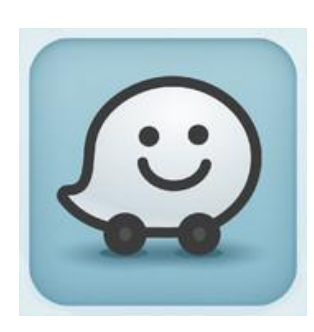

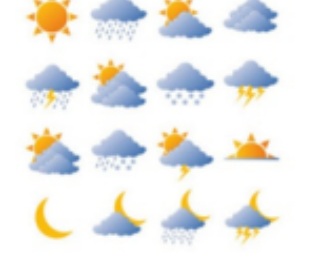

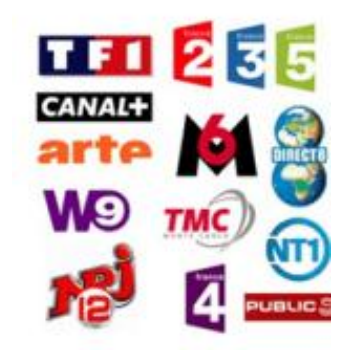

### • Dans l'univers de la recherche :

Archive HAL

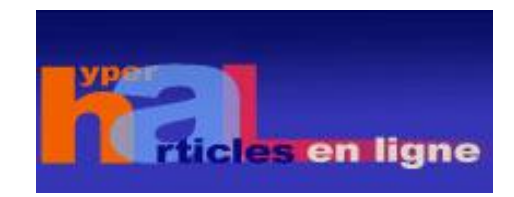

- Développement d'une application d'estimation de la dépense énergétique à l'INRA
- Mise à disposition de métaheuristiques par le LIMOS

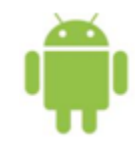

### Un peu d'histoire

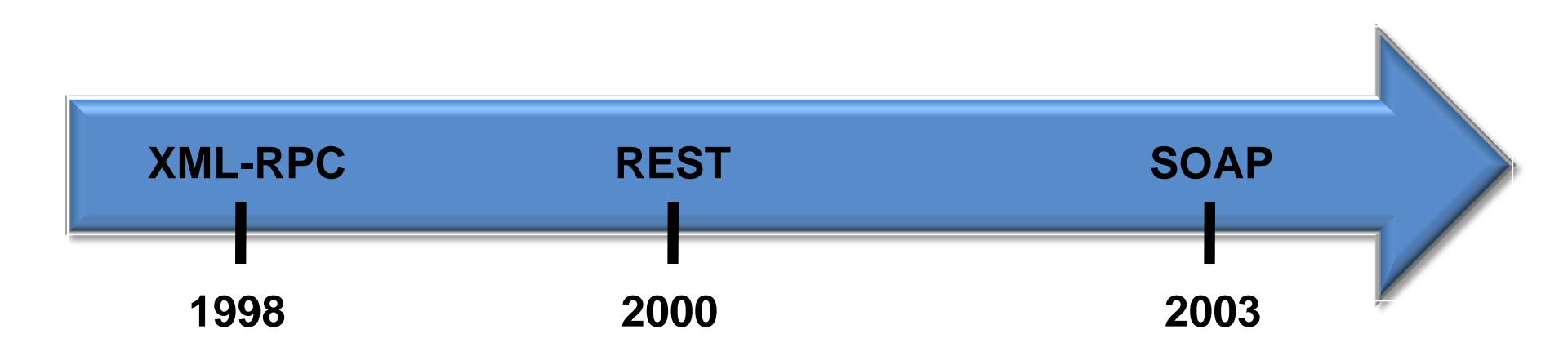

REST : R.T. Fielding and R.N. Taylor, Principled design of the modern web architecture, ACM Trans. on Internet Technol. (TOIT), 2(2), pp. 115–150. 2002

Issam RABHI Testabilité des services Web. *LIMOS, soutenu en janvier 2012* 

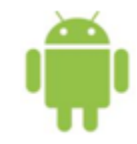

### L'architecture REST

- Architecture => pas de spécification W3C
- Le web service ne conserve pas l'état courant (stateless)
- Communication via les méthodes du protocole HTTP :
  - **GET** : lecture
  - **POST** : écriture
  - **PUT** : modification
  - **DELETE** : suppression
- Les ressources sont identifiées par une URI (ex : URL)
- Aucune restriction sur le format des réponses (XML, JSON, etc)

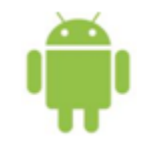

### L'architecture REST

Architecture de type REST sur un exemple :

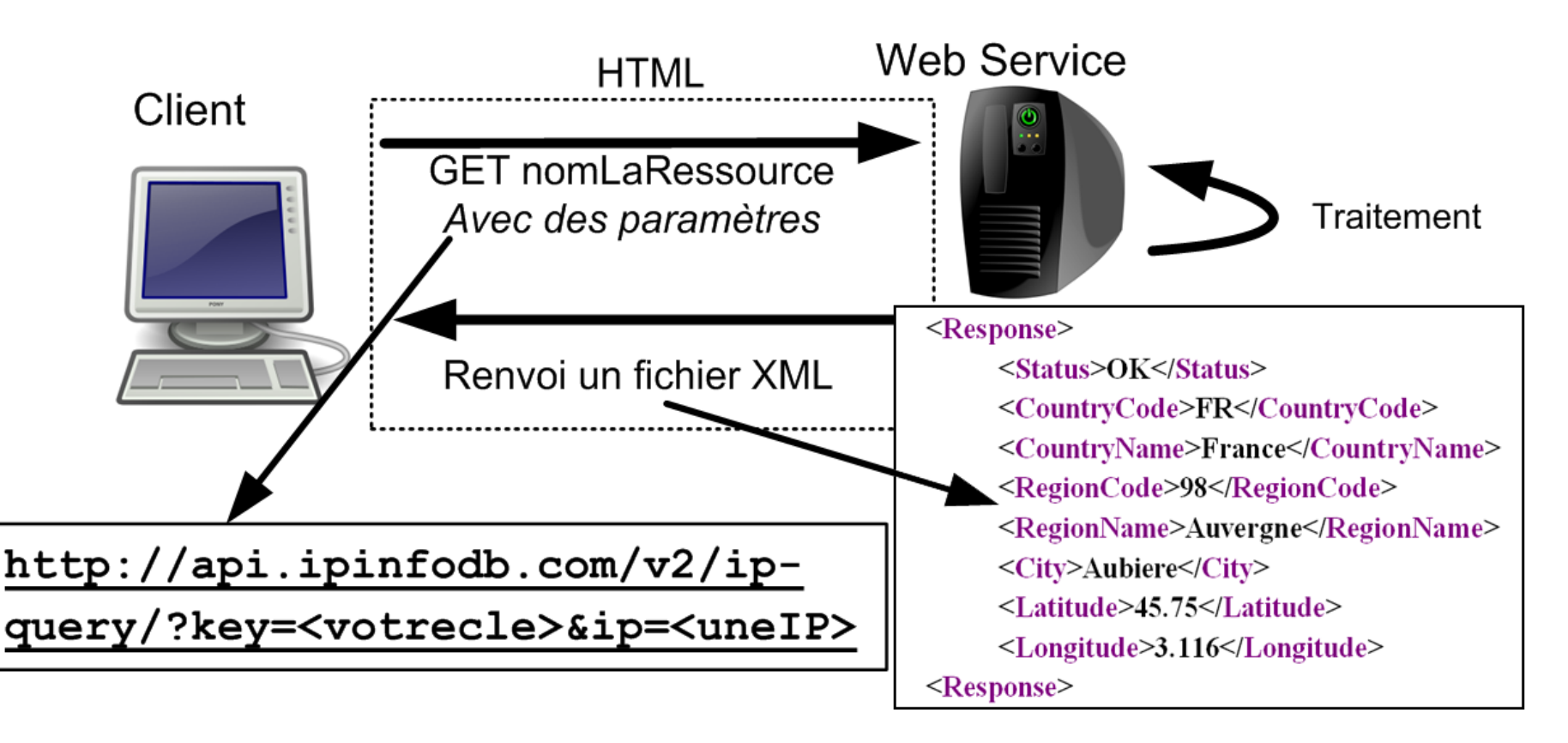

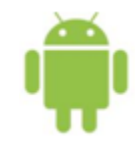

### Le protocole SOAP

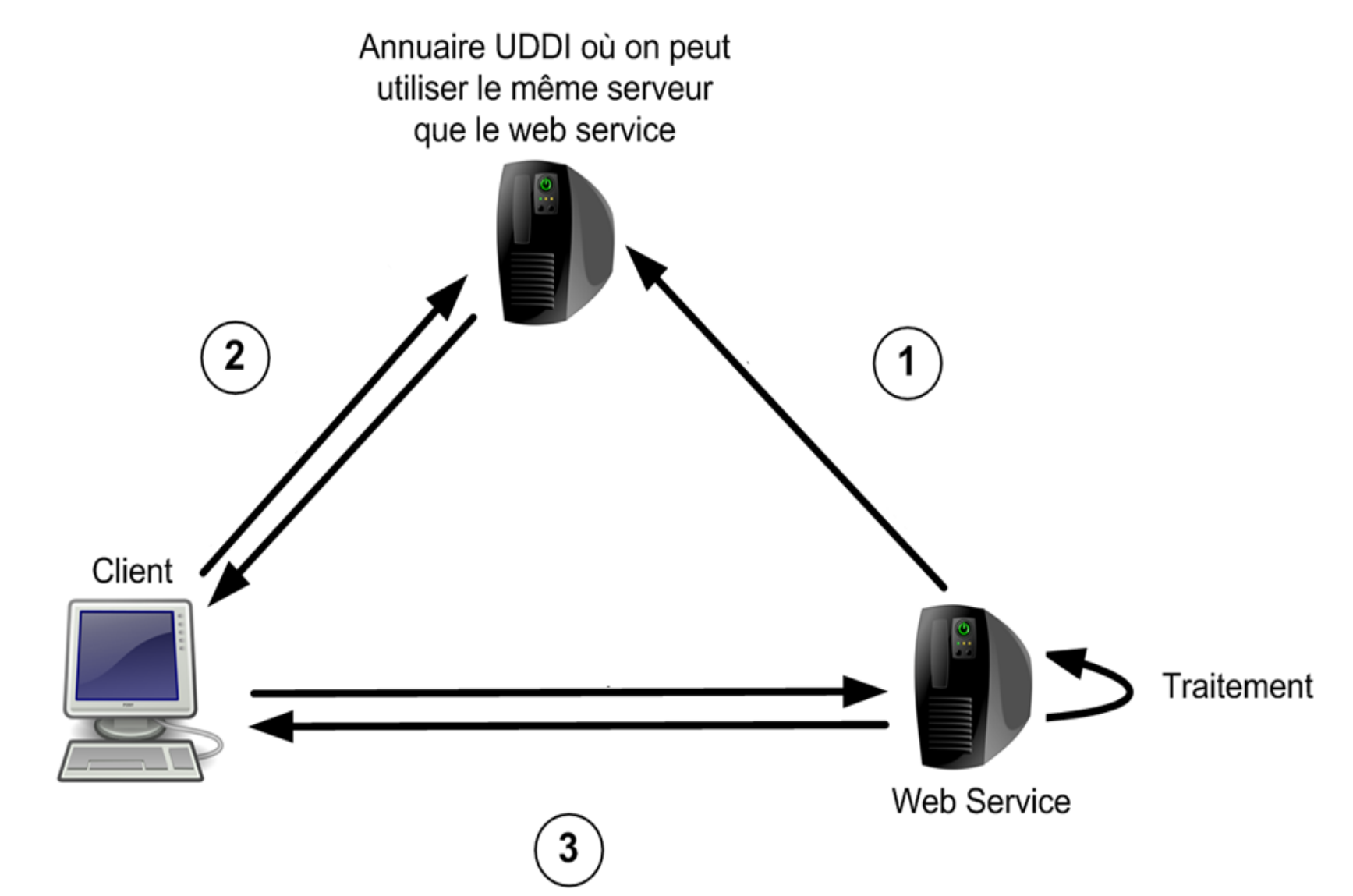

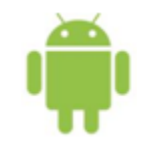

## Le protocole SOAP

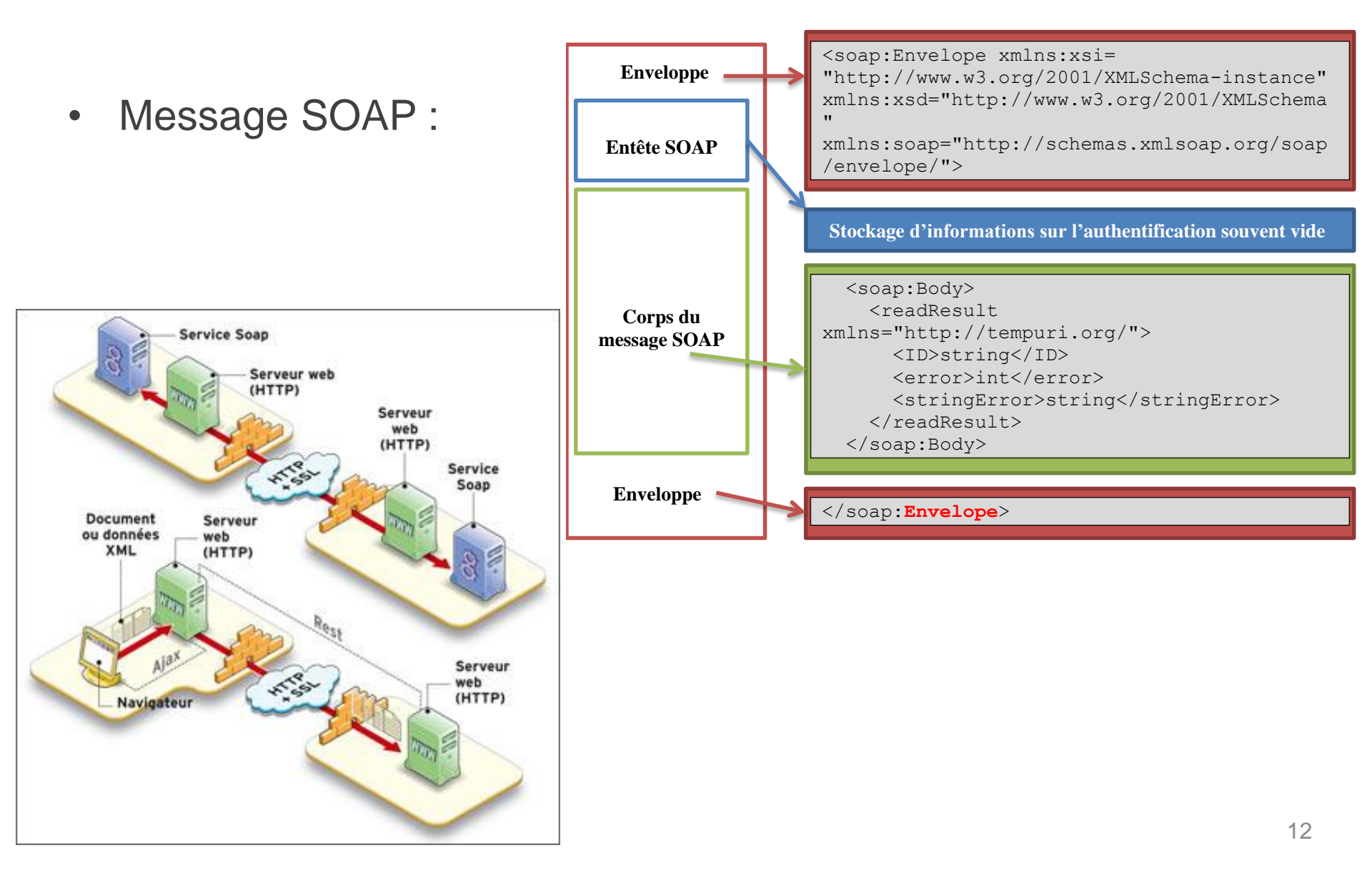

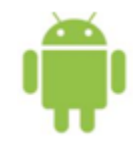

### **SOAP versus REST**

|                 | SOAP | REST |
|-----------------|------|------|
| Standard        | -    | +    |
| Sécurité        | +    | -    |
| Agile           | -    | +    |
| Création client | +/-  | -    |
| Outils de dév   | +    | +/-  |
| Performance     | -    | +    |
| Support         | +    | -    |

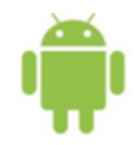

# Exemple d'un WS de géocodage d'adresses IP (REST)

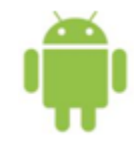

• But : localiser une machine à partir de son adresse IP

### http://ipinfodb.com/ip\_location\_api.php

#### IP Address Geolocation XML API

The API returns the location of an IP address (country, region, city, zipcode, latitude, longitude) and the associated timezone in XML format. You can find below code samples with PHP, Javascript, Ruby, Python and ASP.

• Réponse en XML, JSON ou Raw (par défaut)

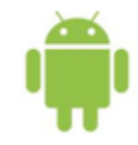

• Précision au niveau de la ville :

http://api.ipinfodb.com/v3/ip-city/?key=<api\_key>&ip=<ip>

• Précision au niveau du pays :

http://api.ipinfodb.com/v3/ip-country/?key=<api\_key>&ip=<ip>

| API | parameters |  |
|-----|------------|--|
|-----|------------|--|

| Parameter | Required | Default         | Value                                    |
|-----------|----------|-----------------|------------------------------------------|
| key       | Yes      | <empty></empty> | API key provided with your free account. |
| ip        | No       | Client IP       | IP address                               |
| format    | No       | raw             | raw, xml, json                           |
| callback  | No       | <empty></empty> | Required when using json callback.       |

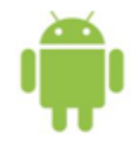

- But de la clé :
  - Identifier les utilisateurs du WS
  - Contrôler le nombre de requêtes
- 1. Création d'un compte : http://ipinfodb.com/register.php
- 2. La clé est disponible dans votre compte

| IP Location                      | IP Location API | Block IP by Country | IP Database | Fraud Detection | Acc |  |  |  |  |
|----------------------------------|-----------------|---------------------|-------------|-----------------|-----|--|--|--|--|
| Overview Log                     | jout            |                     |             |                 |     |  |  |  |  |
| IPInfoDB.com Account Information |                 |                     |             |                 |     |  |  |  |  |
| Full Name                        | Romain G        |                     |             |                 |     |  |  |  |  |
| Username                         |                 |                     |             |                 |     |  |  |  |  |
| Password                         |                 |                     |             |                 |     |  |  |  |  |
| Confirm                          |                 |                     |             |                 |     |  |  |  |  |
| Email                            | @hotm           | ail.fr              |             |                 |     |  |  |  |  |
| Address                          | Website         |                     |             |                 |     |  |  |  |  |
| API Key                          | fdc7c73c        |                     |             | 2f5aab7c3f0     |     |  |  |  |  |
|                                  |                 | ➡ Update            |             |                 |     |  |  |  |  |

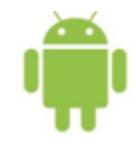

- Trouvez l'adresse IP de votre université / établissement
- Entrez l'adresse dans votre navigateur :

http://api.ipinfodb.com/v3/ip-city/?key=<cle>&ip=178.237.110.205

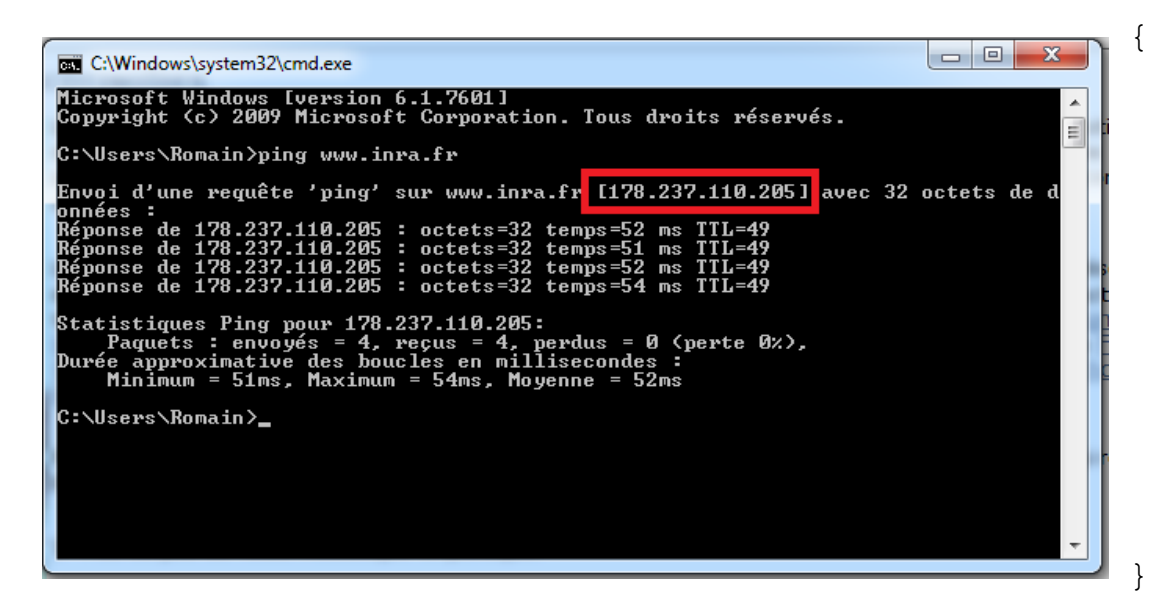

| "statusCode" : "OK",             |
|----------------------------------|
| "statusMessage" : "",            |
| "ipAddress" : "178.237.110.205", |
| "countryCode" : "FR",            |
| "countryName" : "FRANCE",        |
| "regionName" : "RHONE-ALPES",    |
| "cityName" : "GRENOBLE",         |
| "zipCode" : "-",                 |
| "latitude" : "45.1667",          |
| "longitude" : "5.71667",         |
| "timeZone" : "+01:00"            |

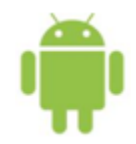

# Système d'exploitation Android

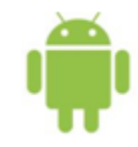

## **Qu'est-ce qu'Android ?**

- Un système d'exploitation mobile
- Maintenu par Google depuis 2007
- Open source, basé sur un noyau Linux
- Langage de développement : Java
- Pour :
  - Smartphones
  - Tablettes
  - Lunettes (Glass)
  - Media players (Nexus Q)
  - TV
  - Auto-radios...

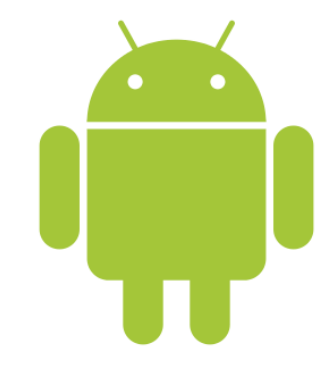

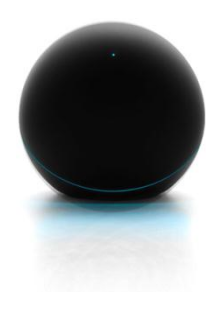

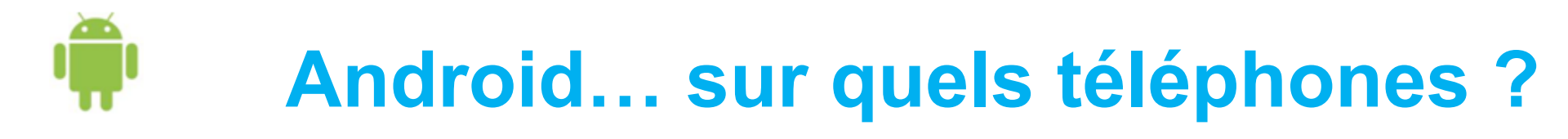

- Multitude de smartphones
- Chaque fabriquant peut créer un smartphone Android
  - Android Compatibility Definition Document (CDD)

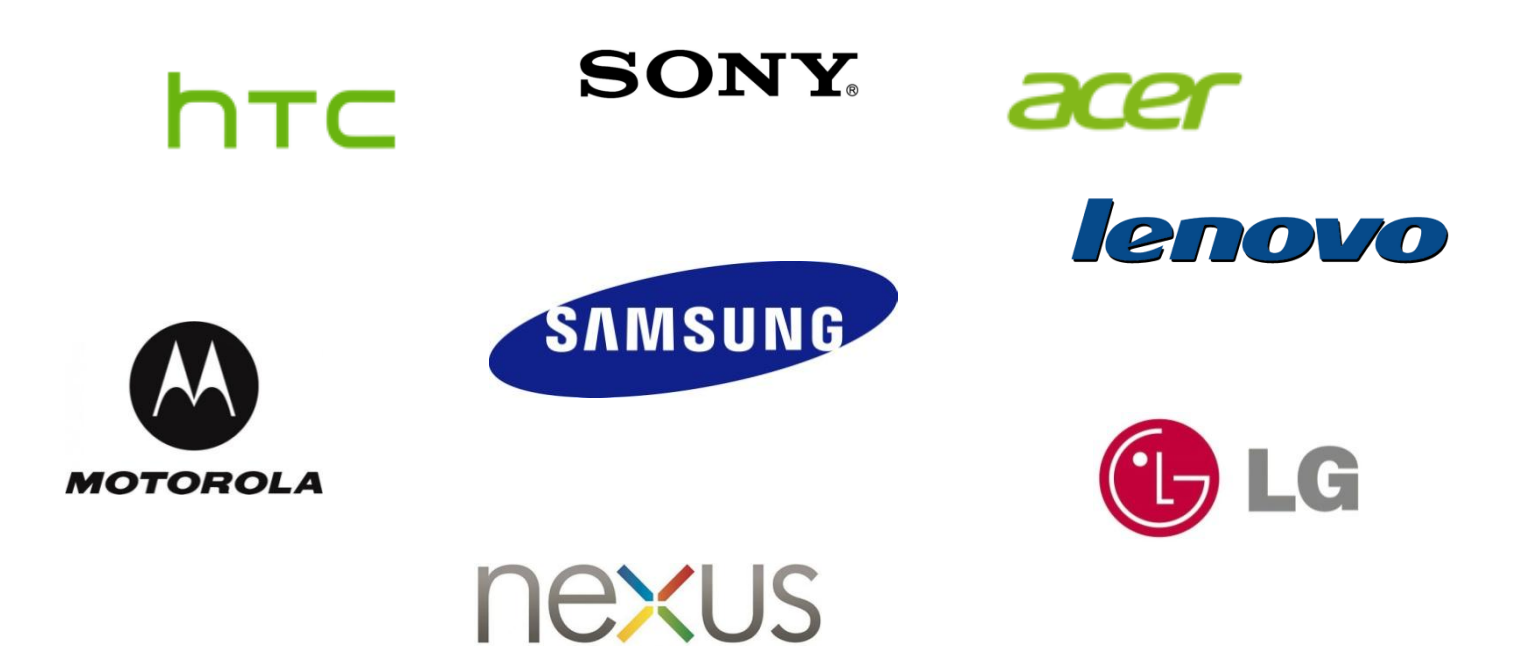

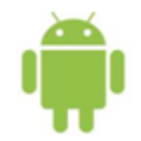

| OS            | Part marché<br>Q2 12 | Part marché<br>Q2 13 | Progression<br>nb unités<br>vendues |  |
|---------------|----------------------|----------------------|-------------------------------------|--|
| Android       | 69.1%                | 79.3%                | 73.5%                               |  |
| iOS           | 16.6%                | 13.2%                | 20.0%                               |  |
| Windows Phone | 3.1%                 | 3.7%                 | 77.6%                               |  |
| BlackBerry    | 4.9%                 | 2.9%                 | -11.7%                              |  |
| Linux         | 1.8%                 | 0.8%                 | -35.7%                              |  |
| Symbian       | 4.2%                 | 0.2%                 | -92.3%                              |  |
| Autres        | 0.2%                 | 0.0%                 | -100.0%                             |  |
| Total         | 100.0%               | 100.0%               | 51.3%                               |  |

Source : IDC Worldwide Mobile Phone Tracker, August 7, 2013 http://tinyurl.com/lzglj9w

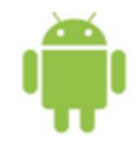

# **Quelle version avez-vous ?**

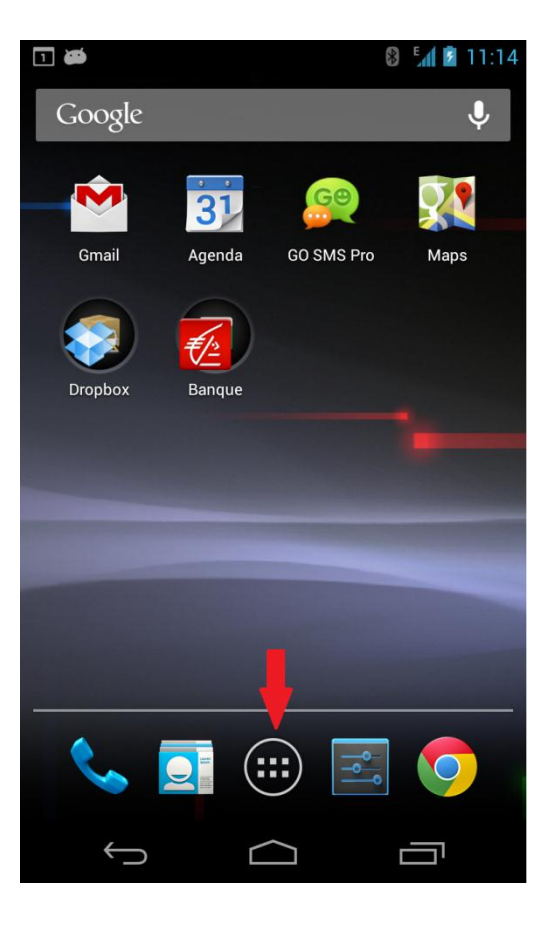

| ? 🗃 😵 🖓 🗹 16:22                           |
|-------------------------------------------|
| Paramètres                                |
| COMPTES                                   |
| 😻 Dropbox                                 |
| 🥹 Firefox Sync                            |
| 8 Google                                  |
| + Ajouter un compte                       |
| SYSTÈME                                   |
| ① Date et heure                           |
| 🖐 Accessibilité                           |
| { } Options pour les développe            |
| <ol> <li>À propos du téléphone</li> </ol> |

| 4 📾                               | 🔋 🔏 🔽 16:23        |
|-----------------------------------|--------------------|
| 🔄 À propos d                      | lu téléphone       |
| Mises à jour c                    | lu système         |
| <b>État</b><br>Numéro de téléph   | none, signal, etc. |
| Informations                      | légales            |
| Numéro du m<br><sub>Nexus S</sub> | odèle              |
| Version d'And<br>4.1.2            | lroid              |
| Version de ba<br>19023XXKI1       | nde de base        |
| Version du no<br>3.0.31-g5894150  | yau                |

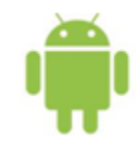

## **Versions en circulation**

- 2012-3 : 4.1, 4.2, 4.3 Jelly Bean
- 2011 :
  - 4.0 Ice Cream Sandwitch
  - 3.0 Honeycomb
- 2010 :
  - 2.3 Gingerbread
  - 2.2 Froyo
- 2009 :
  - 2.0 Eclair
  - 1.6 Donut
  - 1.5 Cupcake
- 2008 : 1.0

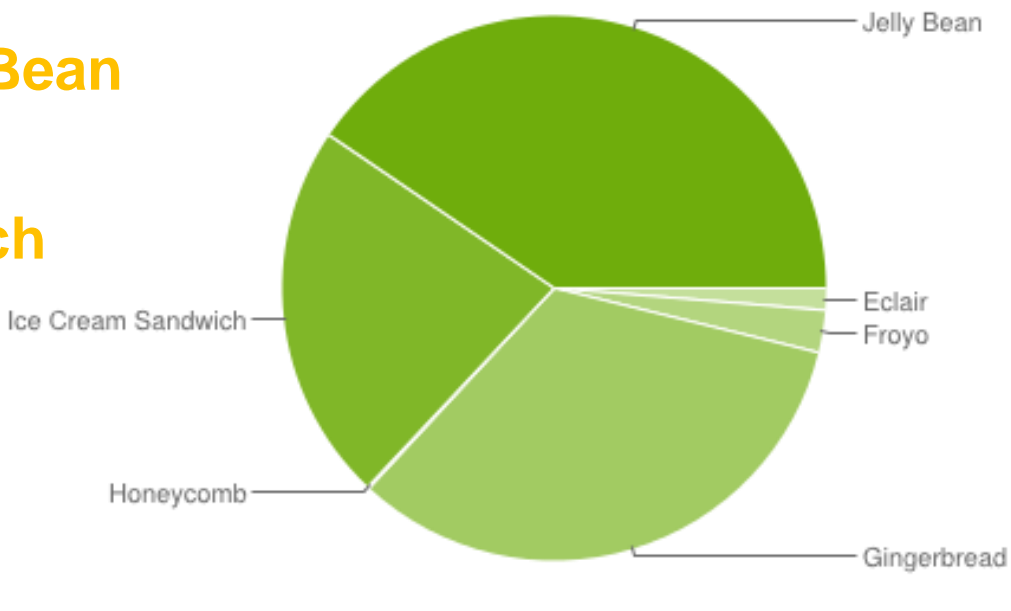

Au 1er août 2013

Source : http://developer.android.com/about/dashboards

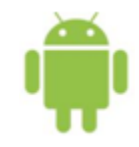

### **Quel IDE utiliser ?**

- Eclipse : Plugin Android Developer Tools (ADT)
- Intellij IDEA : Android Studio (Google I/O 2013)
  - Early version (0.1)
- Software Developement Kit
- Bundle proposé par Google :
  - Eclipse version Google
  - SDK intégré

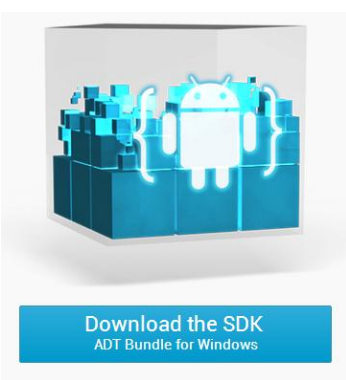

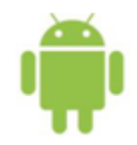

# Configuration de l'environnement de développement

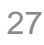

Download the SDK

# **Configuration de l'environnement**

- 1. Installer le JDK (Java Development Kit)
- 2. Dézipper le bundle
- 3. Activer le mode développeur

| 🖸 🛎 🛛 🖏 👔 9::                     | 21 🖬 🛤 🚯 🚛 😰 9:20                                                          | 🗈 🗃 🚯 🚦 🖬 🗿 🥵                     | 🖸 🛤 🔞 🖬 😰 9:23                                                                      |
|-----------------------------------|----------------------------------------------------------------------------|-----------------------------------|-------------------------------------------------------------------------------------|
| 🔜 Paramètres                      | <ul> <li>À propos du téléphone</li> </ul>                                  | 🗾 Paramètres                      | Options pour les dévelo                                                             |
| ာ Sauvegarder et réinitialiser    | Numéro de téléphone, signal, etc.                                          | Sauvegarder et réinitialiser      | Créer un rapport de bug                                                             |
| COMPTES                           | Informations légales                                                       | COMPTES                           | Mot de passe sauvegarde PC                                                          |
| 😻 Dropbox                         | Infos rádementaires                                                        | 😻 Dropbox                         | Les sauvegardes complètes sur PC ne sont pas<br>protégées actuellement.             |
| 🧐 Evernote                        |                                                                            | 🗐 Evernote                        | Rester activé<br>L'écran ne se met jamais en veille lors du                         |
| 8 Google                          | Numero du modele<br>Nexus 4                                                | 8 Google                          | chargement<br>Protéger mémoire de stockage U.                                       |
| + Ajouter un compte               | Version d'Android                                                          | + Ajouter un compte               | Les applis doivent demander l'autorisation                                          |
| SYSTÈME                           |                                                                            | SYSTÈME                           | DÉBOGAGE                                                                            |
| ① Date et heure                   | Version de bande de base<br>M9615A-CEFWMAZM-2.0.1700.48                    | ① Date et heure                   | Débogage USB<br>Mode débogage lorsqu'un câble USB est                               |
| 🖐 Accessibilité                   | Version du noyau                                                           | 🖐 Accessibilité                   | connecté<br>Rapporte do bug du monu do dém                                          |
| { } Options pour les développeurs | android-build@vpbs1.mtv.corp.google.com #1<br>Tue Jan 29 11:41:33 PST 2013 | { } Options pour les développeurs | Inclure une option permettant d'établir un rapport de bug dans le menu de démarrage |
| ① À propos du téléphone           | Numéro de build<br>JDQ39                                                   | À propos du téléphone             | Positions fictives                                                                  |
|                                   |                                                                            |                                   |                                                                                     |

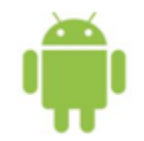

4. Connecter votre téléphone en USB, installer le driver et vérifier avec la commande « adb devices »

| C:\WINDOWS\system32\cmd.exe                                                                                                    |
|----------------------------------------------------------------------------------------------------|
| D:\Android_SDK\platform-tools>adb devices<br>List of devices attached<br>4df183a85ef48f85 device<br>D:\Android_SDK\platform-tools>_ |

5. Lancer Eclipse (eclipse/eclipse.exe)
=> Choisir un workspace (répertoire de travail)

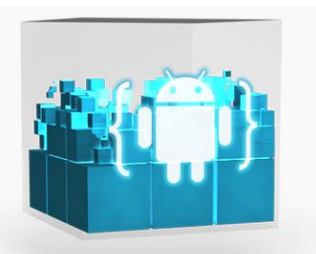

Download the SDk ADT Bundle for Windows

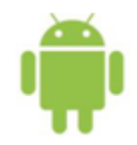

# Création d'un projet Android

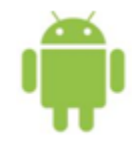

| 🚺 Ja  | va - AE | т        |        |          |            |        |           |            |           |    |
|-------|---------|----------|--------|----------|------------|--------|-----------|------------|-----------|----|
| File  | Edit    | Refactor | Source | Navigate | Search     | Projec | t Run     | Window     | Help      |    |
|       | New     |          |        | Alt+     | -Shift+N ▶ | 12     | Java Pro  | ject       |           | 10 |
|       | Open    | File     |        |          |            | 2      | Android   | Applicatio | n Project | T  |
|       | Close   |          |        |          | Ctrl+W     | C2     | Project   |            |           | ┢  |
|       | Close   | All      |        | Ctrl+    | Shift+W    | ₿      | Package   | :          |           |    |
|       | Save    |          |        |          | Ctrl+S     | C      | Class     |            |           |    |
|       | Save A  | ls       |        |          |            | C      | Interface | 2          |           |    |
| 6.6.6 | Surch   |          |        |          |            | C2     | Enum      |            |           |    |

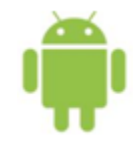

| O New Android Application | tak artisty lagitasity kanad                     |            |        |        |        |
|---------------------------|--------------------------------------------------|------------|--------|--------|--------|
| New Android Applicatio    | on<br>e.' is meant as a placeholder and should n | ot be used |        |        | P      |
| Application Name:         | GeocodageIP                                      |            |        |        |        |
| Project Name:0            | GeocodageIP                                      |            |        |        |        |
| Package Name:             | com.example.geocodageip                          |            |        |        |        |
| Minimum Required SDK:0    | API 8: Android 2.2 (Froyo)                       |            | -      |        |        |
| Target SDK:0              | API 17: Android 4.2 (Jelly Bean)                 |            | •      |        |        |
| Compile With:0            | API 17: Android 4.2 (Jelly Bean)                 |            |        |        |        |
| Theme:0                   | None                                             |            |        |        |        |
| ♀ Choose the base them    | ne to use for the application                    |            |        |        |        |
| ?                         |                                                  | < Back     | Next > | Finish | Cancel |

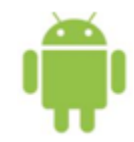

| New Android Application                                    |                                                             |
|------------------------------------------------------------|-------------------------------------------------------------|
| New Android Application                                    |                                                             |
| Configure Project                                          |                                                             |
| Create custom launcher icon                                |                                                             |
| Create activity                                            |                                                             |
| Mark this project as a library                             | Votre workspace                                             |
| Create Project in Workspace                                |                                                             |
| Location: C:\Users\Romain\Downloads\adt-bundle-windows-x86 | 64-20130522\adt-bundle-windows-x86_64-20130522\work\ Browse |
| Working sets                                               |                                                             |
| Add project to working sets                                |                                                             |
| Working sets:                                              | ▼ Select                                                    |
|                                                            |                                                             |
|                                                            |                                                             |
|                                                            |                                                             |
|                                                            |                                                             |
|                                                            |                                                             |
| (?)                                                        | < Back Next > Finish Cancel                                 |

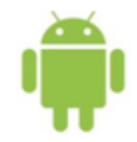

| O New Android Application                                                                                                    |                                                          |
|----------------------------------------------------------------------------------------------------|----------------------------------------------------------|
| Configure Launcher Icon<br>Configure the attributes of the icon set                                                                                                    | $\bigcirc$                                               |
| Foreground: Image Clipart Text Image File: Iauncher_icon Browse                                                                                                    | Preview:<br>mdpi:<br>iiiiiiiiiiiiiiiiiiiiiiiiiiiiiiiiiii |
| ✓ Trim Surrounding Blank Space         Additional Padding:         ✓ III         Foreground Scaling:       Crop Center         Shape       None         Square       Circle         Background Color: | xhdpi:<br>xxhdpi:<br>xxhdpi:                             |
|                                                                                                    | nish Cancel                                              |

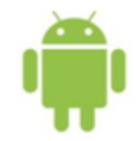

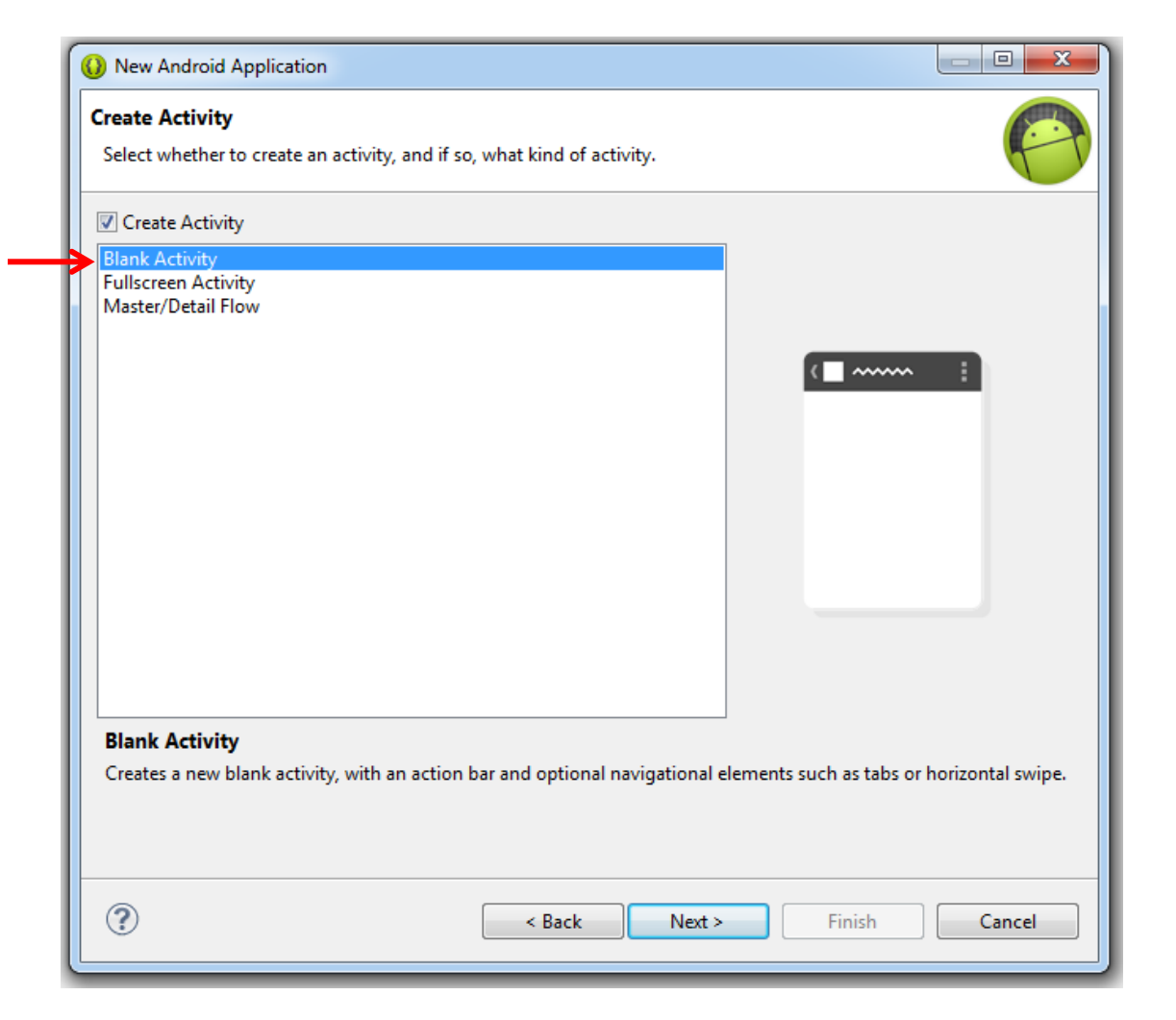

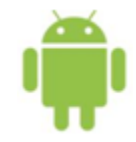

| 🚺 New Android Ap                                          | plication                                                                          | _ <b>D</b> X |
|-----------------------------------------------------------|------------------------------------------------------------------------------------|--------------|
| Blank Activity<br>Creates a new blar<br>horizontal swipe. | ık activity, with an action bar and optional navigational elements such as tabs or | 0            |
|                                                           | <∎ ~~~~                                                                            | :            |
| Activity Name®                                            | MainActivity                                                                       |              |
| Layout Name®                                              | activity_main                                                                      |              |
| Navigation Type®                                          | None 👻                                                                             |              |
| ♀ The name of the                                         | activity class to create                                                           |              |
| ?                                                         | < Back Next > Finish                                                               | Cancel       |

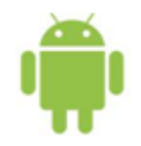

## **Compilation&lancement du projet**

• Tentez de lancer le projet pour vérifier que tout fonctionne

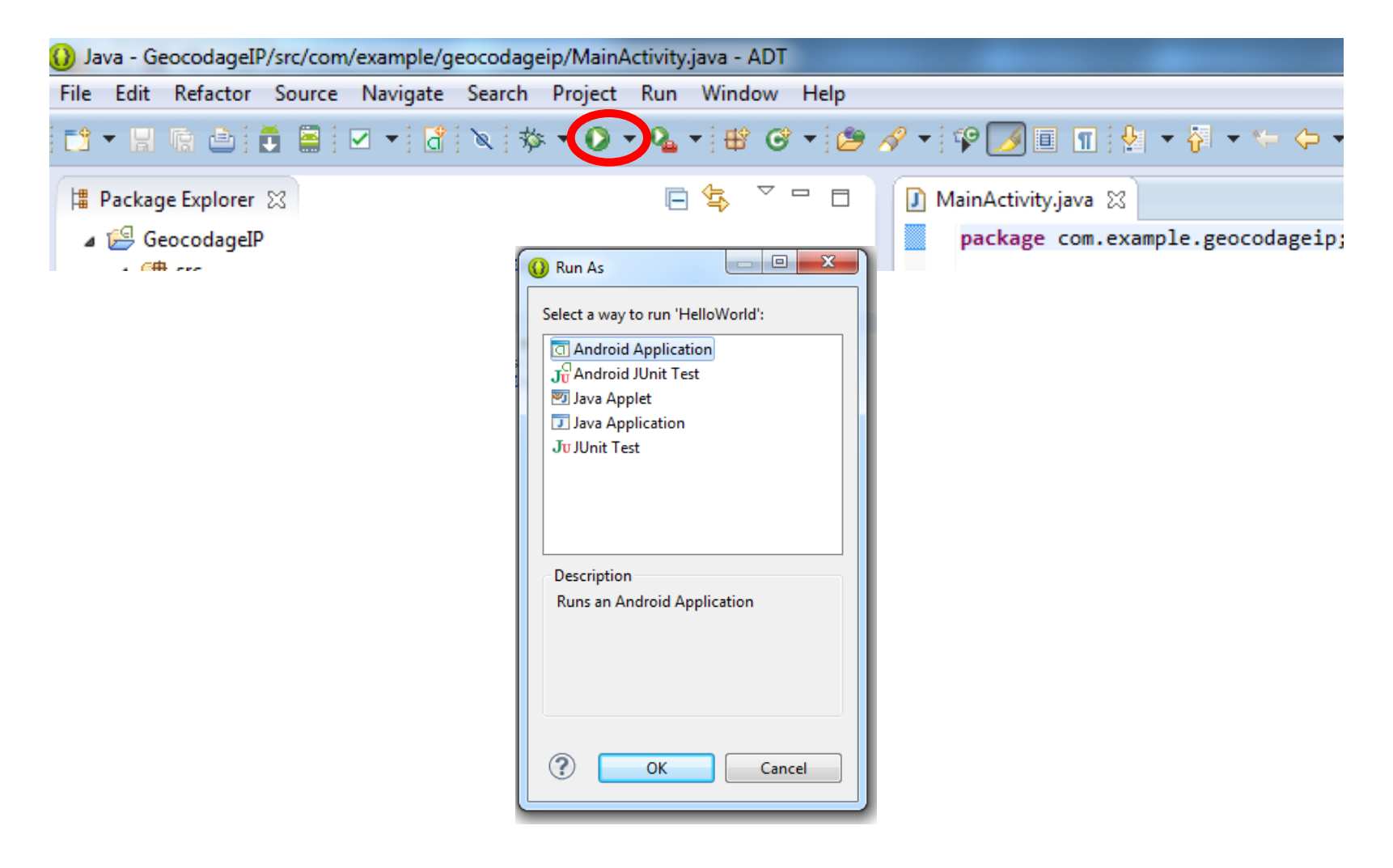
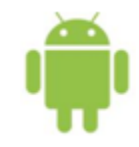

- Activity : Une activity = une fenêtre graphique. C'est là que sont gérés les composants et les événements.
- Manifest :
  - Déclaration des Activities
  - Demande de permissions (Internet, appels, SMS...)
  - Version minimale d'Android

— ...

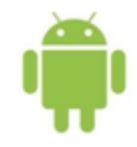

# Structure d'un projet

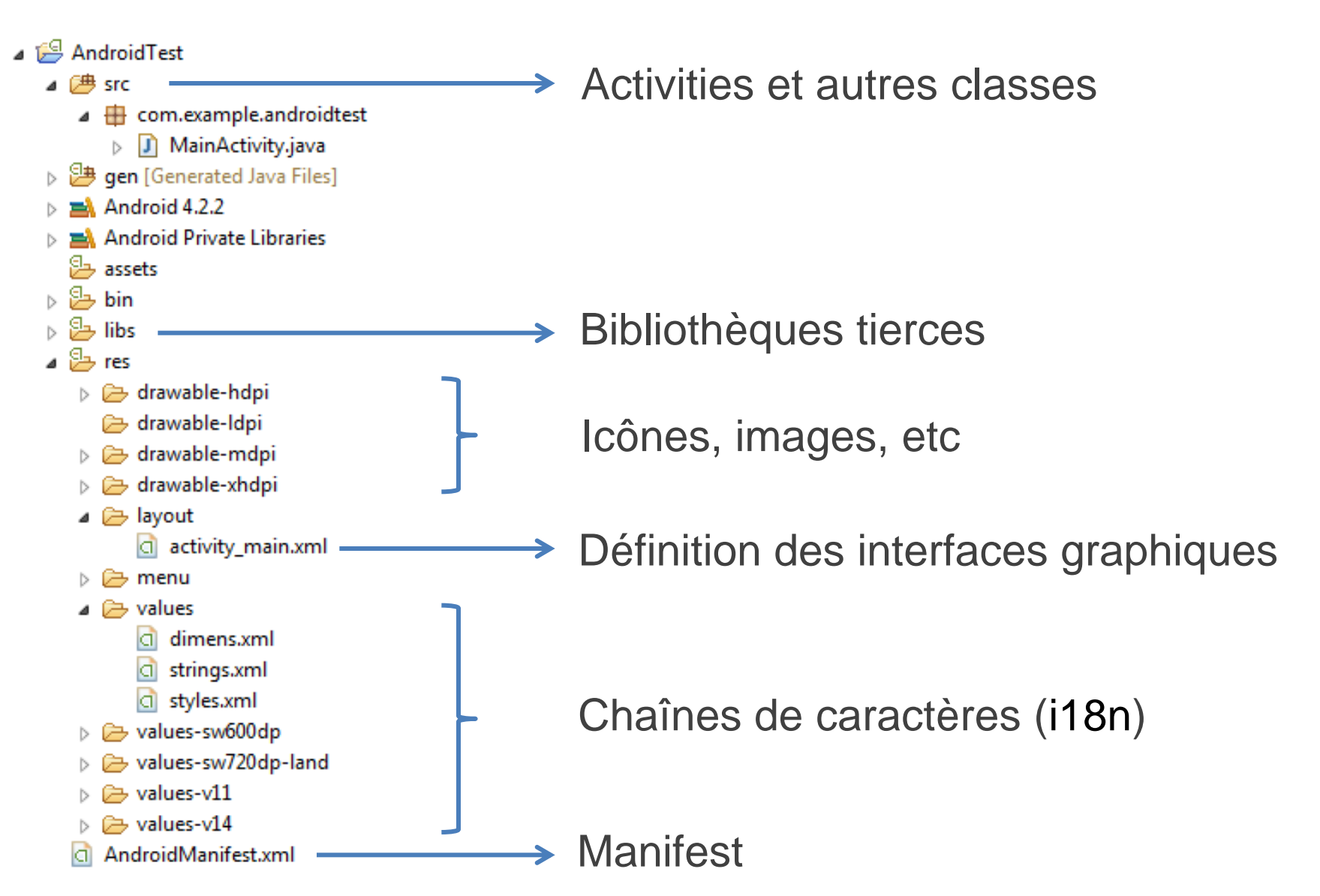

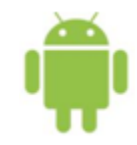

# Les interfaces graphiques

- Gestion par fichiers XML
- Editeur graphique disponible dans Eclipse

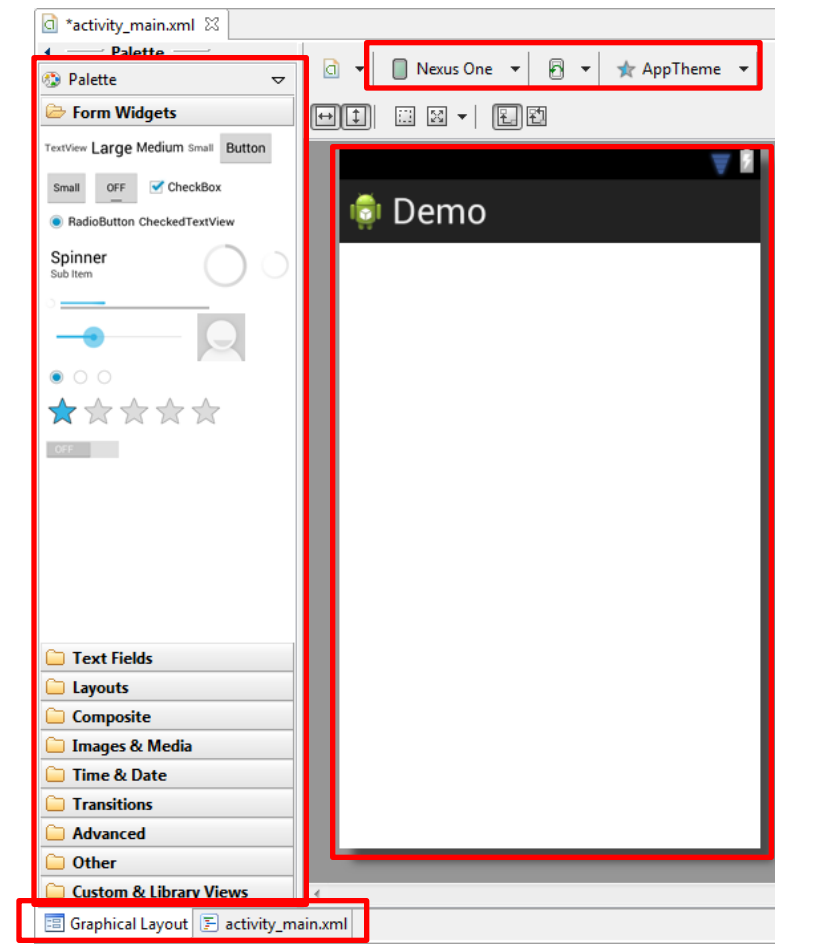

Aides à la conception

Vue graphique

### Editeur / XML

Composants

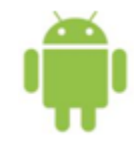

# Les interfaces graphiques

• Aides à la conception très pratiques

| 🖸 🔻 🗍 Nexus 10 🔻 | 🖾 👻 🛧 AppTheme 👻 🕝 MainActivity 👻 🌍 👻 🚔 17 👻 |                  |
|------------------|----------------------------------------------|------------------|
|                  | Switch to Portrait                           | ⊜, ©, ①,   ⊖, ⊕, |
|                  | Portrait                                     | - 1              |
| 🖨 Demo           | Landscape                                    |                  |
| i Denio          | UI Mode                                      |                  |
| Nom              | Night Mode 🔸                                 |                  |
| Prénom           | <u>A</u>                                     |                  |
|                  | <b>&amp;</b>                                 |                  |
|                  | Afficher                                     |                  |
|                  |                                              |                  |
|                  |                                              |                  |
|                  |                                              |                  |

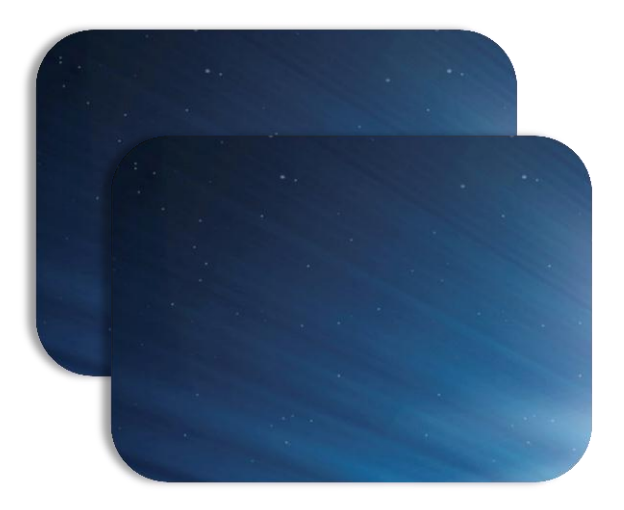

# Utilisation d'un web service de géocodage d'adresses IP (REST)

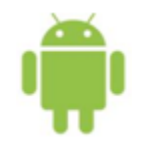

# Conception

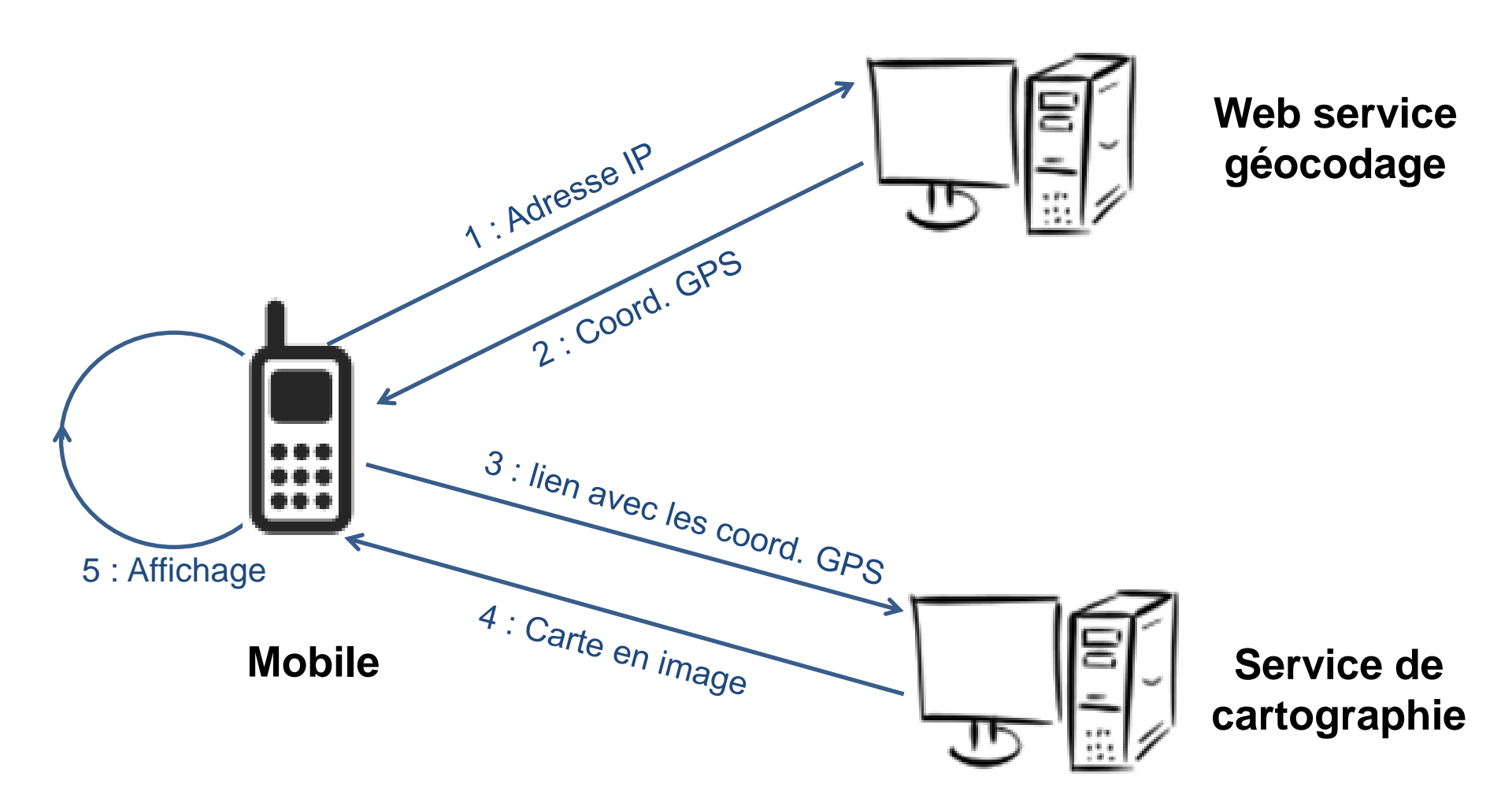

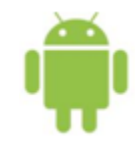

# Web service de géocodage : IPInfoDB

• Précision au niveau de la ville :

http://api.ipinfodb.com/v3/ip-city/?key=<api\_key>&ip=<ip>

• Précision au niveau du pays :

http://api.ipinfodb.com/v3/ip-country/?key=<api\_key>&ip=<ip>

| API | parameters |
|-----|------------|
|-----|------------|

| Parameter | Required | Default         | Value                                    |
|-----------|----------|-----------------|------------------------------------------|
| key       | Yes      | <empty></empty> | API key provided with your free account. |
| ip        | No       | Client IP       | IP address                               |
| format    | No       | raw             | raw, xml, json                           |
| callback  | No       | <empty></empty> | Required when using json callback.       |

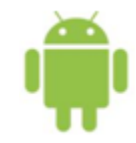

# Service de cartographie : Google Static Maps

- Donnée en entrée : position GPS (exemple : 45.783, 3.083)
- Réponse : carte sous forme d'image

http://maps.googleapis.com/maps/api/staticmap?center=45.783,3.083& zoom=15&size=400x400&sensor=false&markers=color:red|45.783,3.083

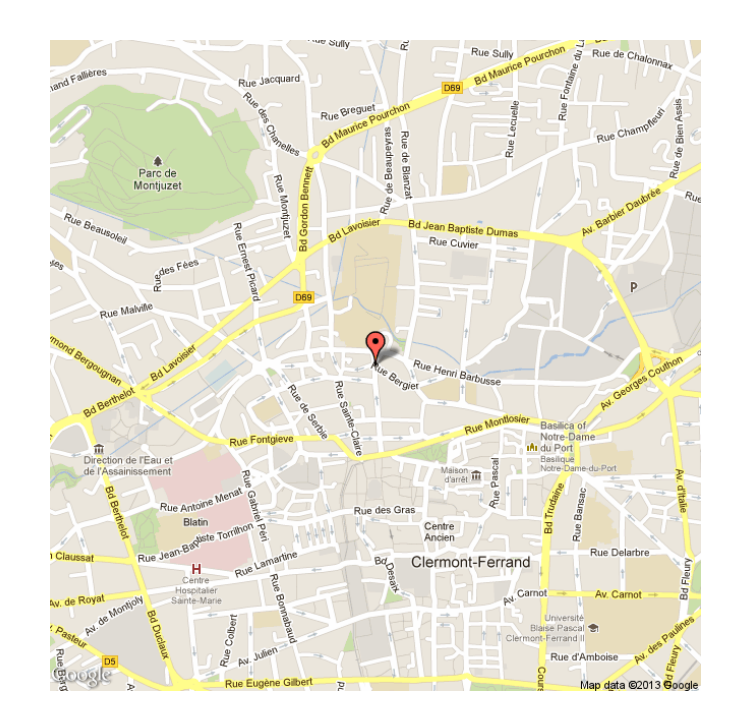

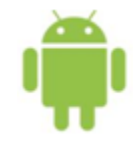

# Création de l'interface

 Ajout des 2 premiers éléments (res/layout/activity\_main.xml)

### <RelativeLayout

xmlns:android="http://schemas.android.com/apk/res/android" xmlns:tools="http://schemas.android.com/tools" android:layout\_width="match\_parent" android:layout\_height="match\_parent" android:paddingBottom="@dimen/activity\_vertical\_margin" android:paddingLeft="@dimen/activity\_horizontal\_margin" android:paddingRight="@dimen/activity\_horizontal\_margin" android:paddingTop="@dimen/activity\_vertical\_margin">

### <TextView

android:id="@+id/textView1"
android:layout\_width="wrap\_content"
android:layout\_height="wrap\_content"
android:layout\_alignParentLeft="true"
android:layout\_alignParentTop="true"
android:text="@string/iplabel"
android:textAppearance="?android:attr/textAppearanceLarge"

### <u>≺EditText</u>

android:id="@+id/editText1" android:layout\_width="wrap\_content" android:layout\_height="wrap\_content" android:layout\_alignParentRight="true" android:layout\_alignTop="@+id/textView1" android:ems="8" >

```
<requestFocus /> </EditText>
```

### </RelativeLayout>

📰 Graphical Layout 📄 activity\_main.xml

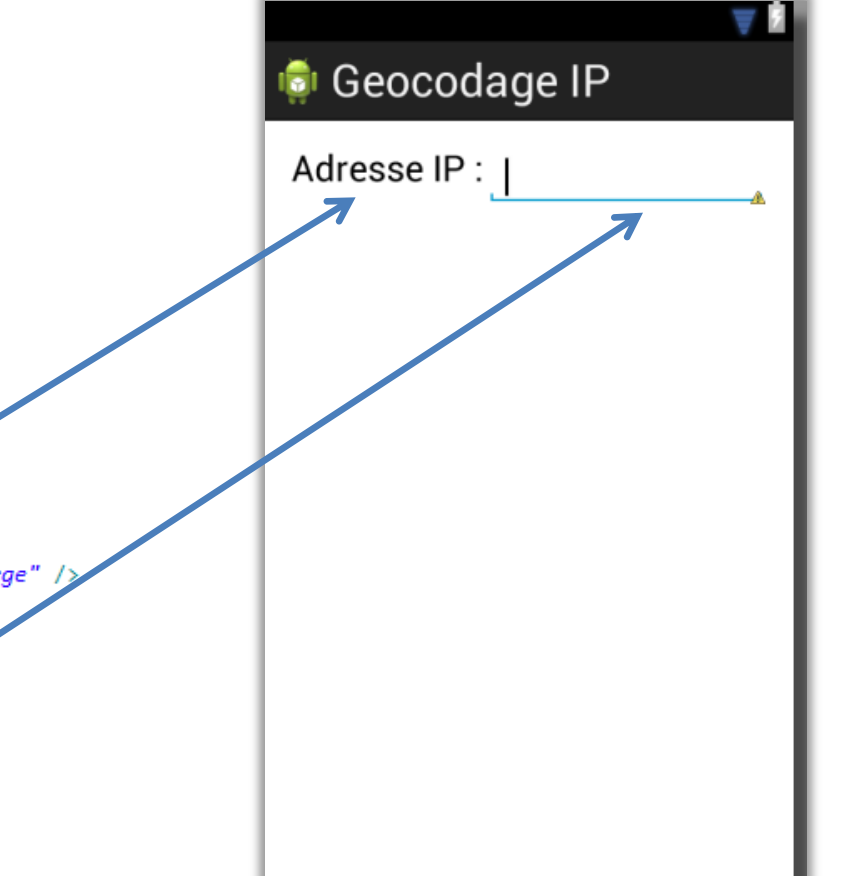

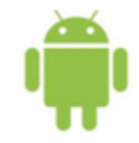

# Création de l'interface

• Interface de l'appli qui utilisera le WS de géocodage d'adresse IP

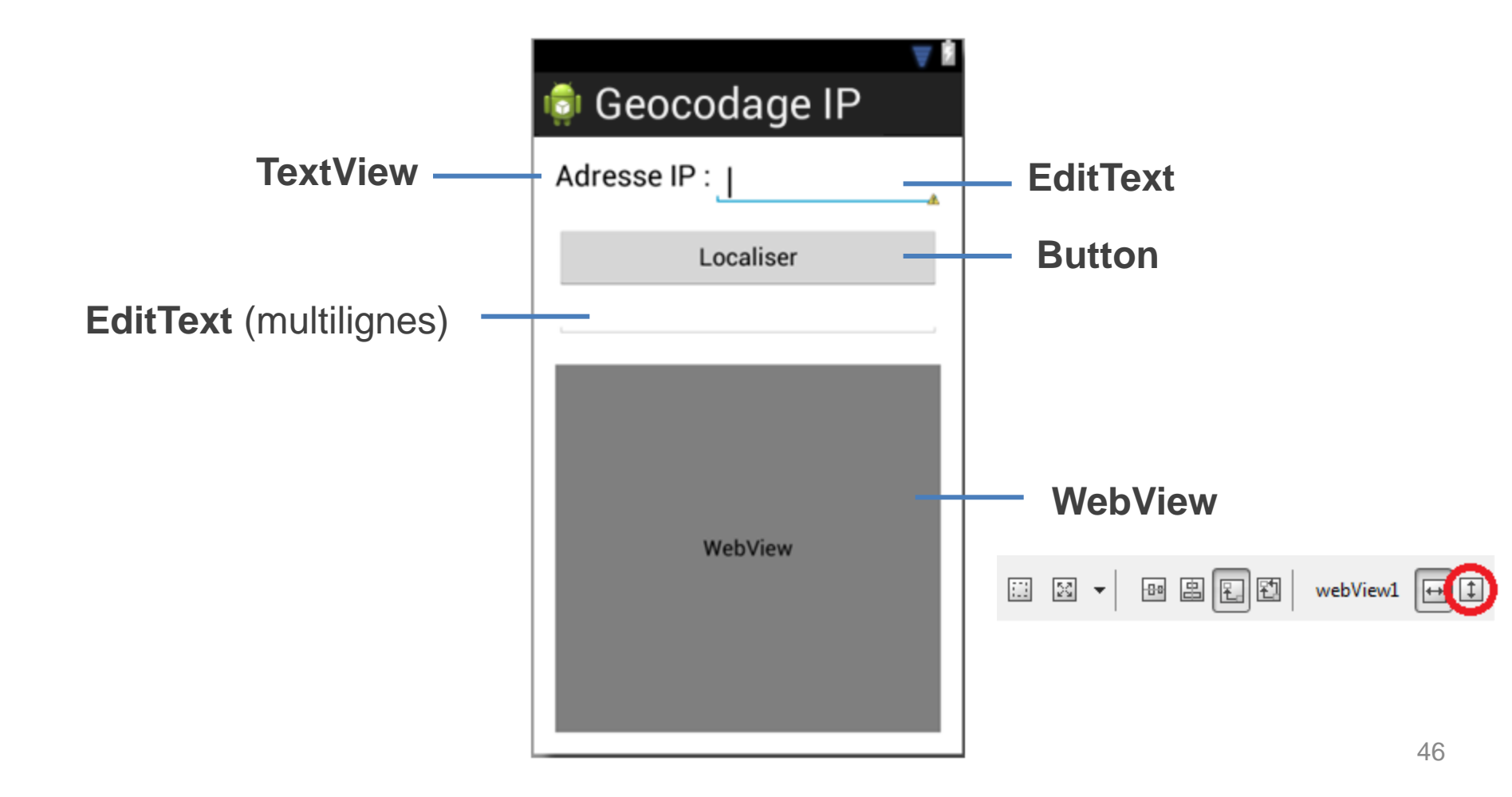

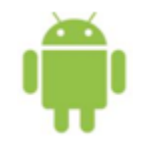

Lancement

Configurer le mode de déploiement

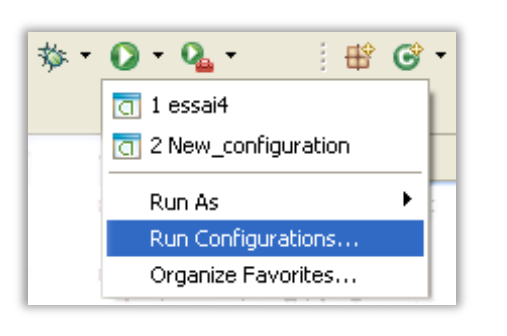

| New_configuration                                                            |  |  |
|------------------------------------------------------------------------------|--|--|
| Android 🔯 Target 🛛 🖾 🖸                                                       |  |  |
| CDeployment Target Selection Mode                                            |  |  |
| <ul> <li>Always prompt to pick device</li> </ul>                             |  |  |
| O Launch on all compatible devices/AVD's                                     |  |  |
| Active devices and AVD's 💉                                                   |  |  |
| O Automatically pick compatible device: Always uses preferred AVD if set bel |  |  |
| Select a preferred Android Virtual Device for deployment;                    |  |  |
| AVD Name Target Name Platform                                                |  |  |
| bb Android 4.2 4.2                                                           |  |  |

Compiler et lancer l'application sur votre mobile

L'application avec l'interface graphique (non fonctionnelle pour l'instant)

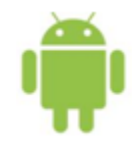

# **Code pour articuler l'interface**

- Étape 1 : connecter les composants graphiques au code
- Étape 2 : réaliser les fonctionnalités

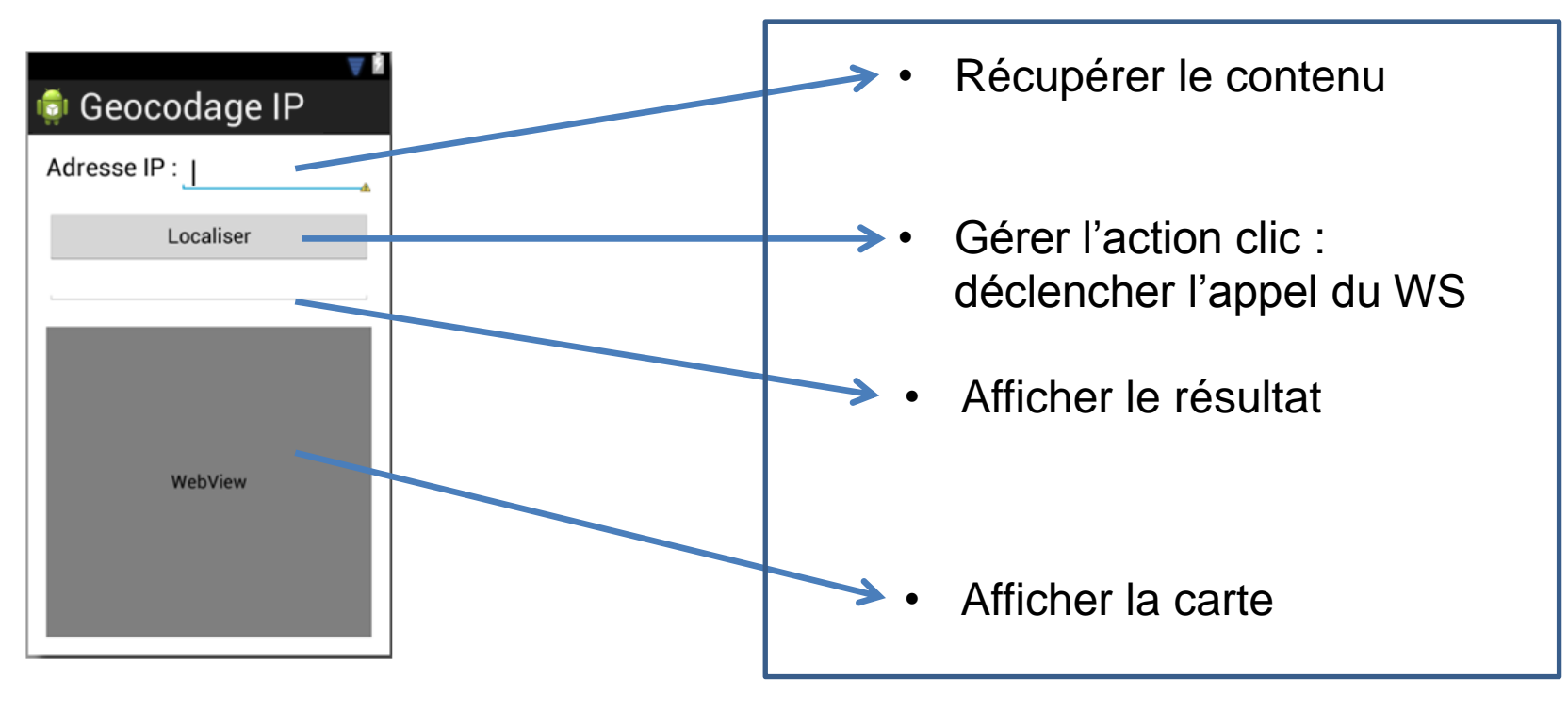

Activity\_main.xml

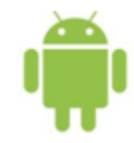

 Créer un attribut pour chaque élément graphique (sauf le TextView)

map;

```
public class MainActivity extends Activity {
    private EditText ipAddress;
    private EditText serverResponse;
    private Button btn;
```

private WebView

• Récupérer les composants lors de la construction de l'Activity :

```
@Override
protected void onCreate(Bundle savedInstanceState) {
    super.onCreate(savedInstanceState);
    setContentView(R.layout.activity_main);

    ipAddress = (EditText)findViewById(R.id.editText1);
    serverResponse = (EditText)findViewById(R.id.editText2);
    btn = (Button)findViewById(R.id.button1);
    map = (WebView)findViewById(R.id.webView1);
}
```

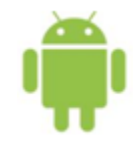

# **Gérer l'action clic**

• Créer un listener de clics sur le bouton (toujours dans onCreate())

```
btn.setOnClickListener(new View.OnClickListener() {
    public void onClick(View v) {
        // code ...
    }
});
```

- Les communications réseau ne doivent pas se faire dans le thread principal !
  - Astuce simple : créer un thread basique

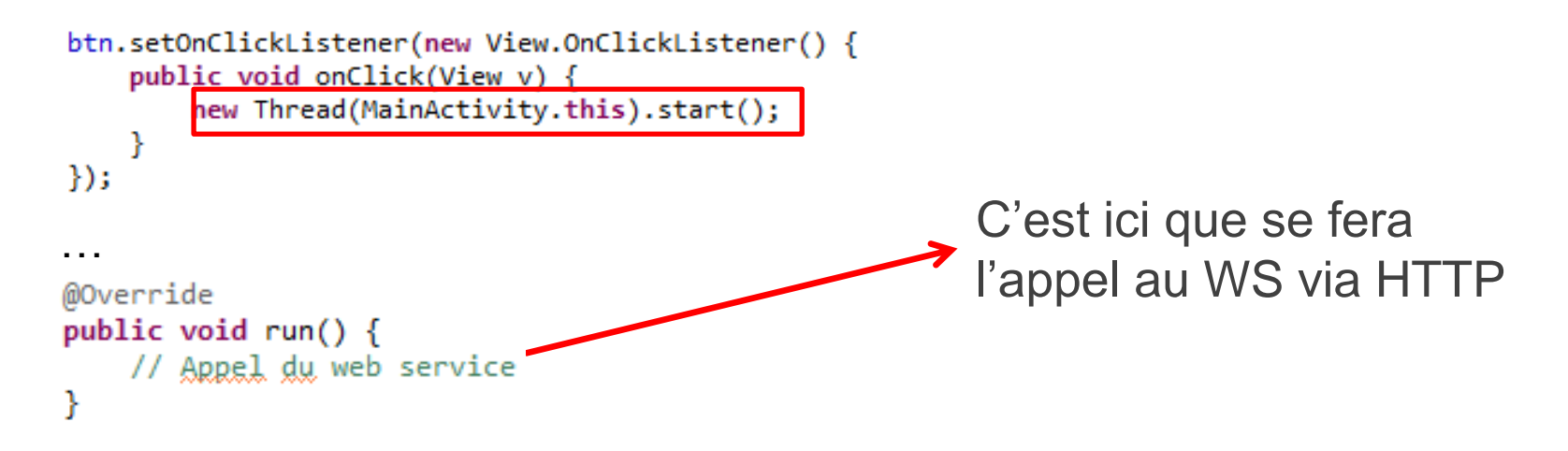

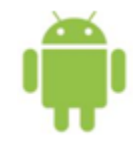

# **Requête GET**

### 1. Construction de l'URL

```
@Override
public void run() {
    String key = "<votre_cle>";
    String url = "http://api.ipinfodb.com/v3/ip-city/?format=json&key=" + key + "&ip=" + ipAddress.getText();
}
```

### 2. Envoi de la requête et réception du message

```
HttpURLConnection connection = null;
BufferedReader response;
String line;
StringBuffer json = new StringBuffer();
try {
                                                                                        🔶 Envoi
    connection = (HttpURLConnection)new URL(url).openConnection();
    response = new BufferedReader(new InputStreamReader(connection.getInputStream())); ---> Réception
   while ((line = response.readLine()) != null)
                                                                                        Lecture et stockage
       json.append(line);
    response.close();
    handleServerResult(json.toString()); _____
                                                                                            Traitement
}
catch (Exception e) {
    Log.e(MainActivity.class.getName(), "An error occurred", e);
finally {
    connection.disconnect();
}
```

Lien vers le code : http://www.isima.fr/~lacomme/ateliers/t8a2/?idx=1 52

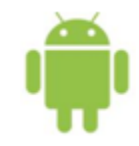

• Format demandé : JSON. Utilisation de JSONObject

```
{
    "ctatusCodo" · "OK"
private void handleServerResult(String json) {
    try {
      Log.t(MainActivity.class.getName(), "Reponse : " + json);
      JSONObject jsonObject = new JSONObject(json);
    String statusCode = jsonObject.getString("statusCode");
    if (statusCode.equals("OK"))
    {
      // Inaiten la réponse
    }
    else
      Log.e(MainActivity.class.getName(), "Une erreur est survenue : " + jsonObject.getString("statusMessage"));
    } catch (JSONException e) {
      Log.e(MainActivity.class.getName(), "Une erreur est survenue : " + e);
    }
    // Inaiten la néponse
    }
}
```

Lien vers le code : http://www.isima.fr/~lacomme/ateliers/t8a2/?idx=2

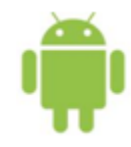

# Traitement de la réponse

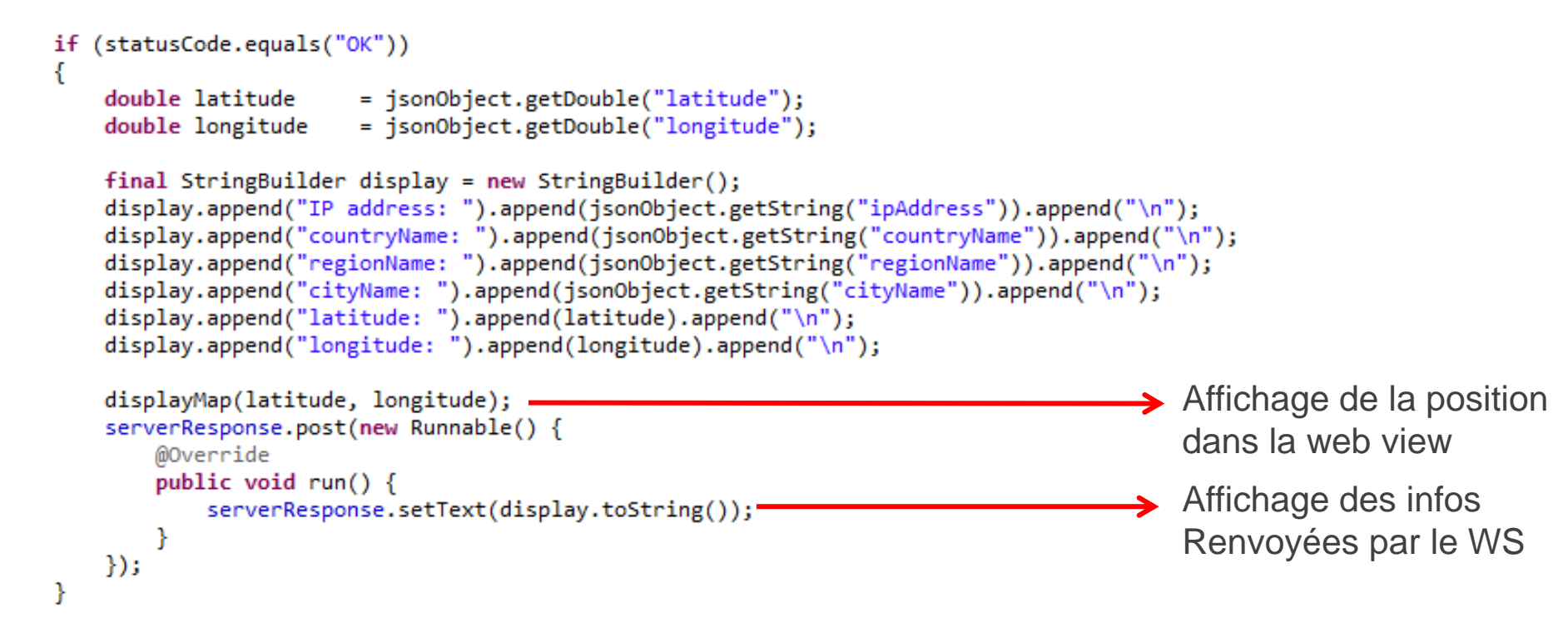

Lien vers le code : http://www.isima.fr/~lacomme/ateliers/t8a2/?idx=3

 La manipulation des composants ne peut se faire que dans le thread principal

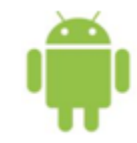

- Utilisation du web service proposé par Google
- Données en entrée : les coordonnées GPS (latitude, longitude)

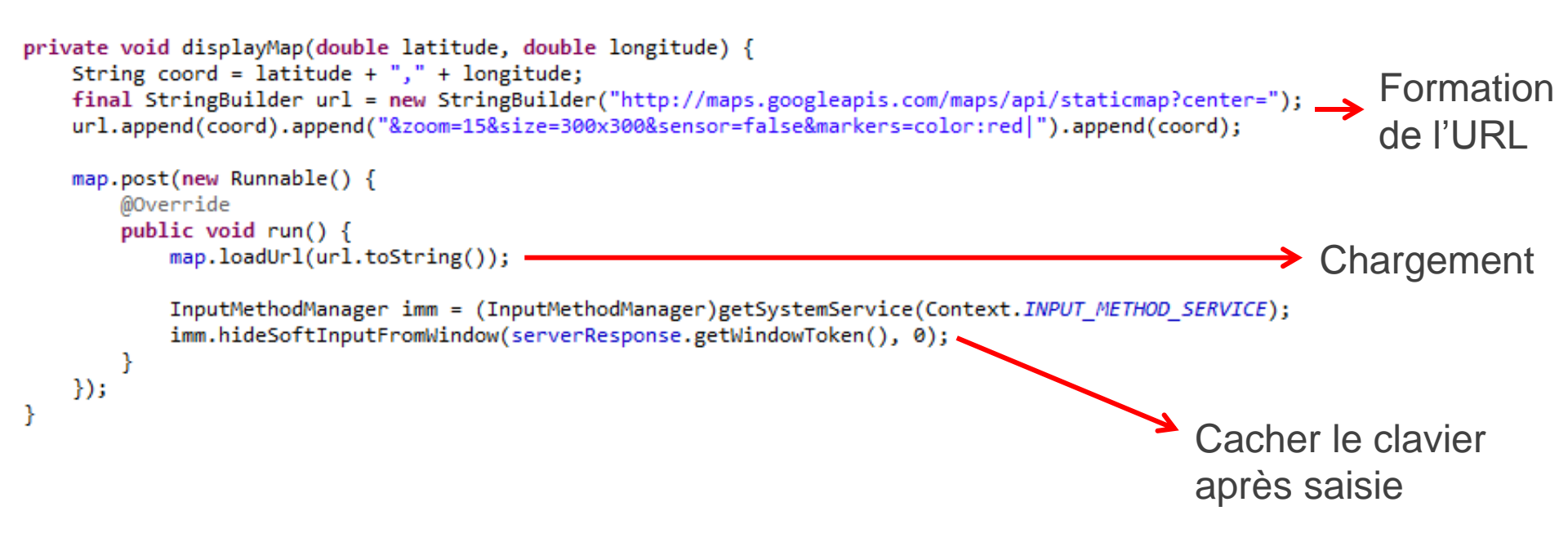

Lien vers le code : http://www.isima.fr/~lacomme/ateliers/t8a2/?idx=4

# Permission d'accès à Internet

- L'application aura besoin d'accéder à Internet...
- ... il faut demander la permission

```
<?xml version="1.0" encoding="utf-8"?>
<manifest xmlns:android="http://schemas.android.com/apk/res/android"
    package="com.example.helloworld"
    android:versionCode="1"
    android:versionName="1.0" >
```

```
<uses-sdk android:minSdkVersion="8" android:targetSdkVersion="17" />
```

<uses-permission android:name="android.permission.INTERNET"/>

<application
 android:allowBackup="true"
 android:icon="@drawable/ic\_launcher"
 android:label="@string/gap\_name"</pre>

### AndroidManifest.xml

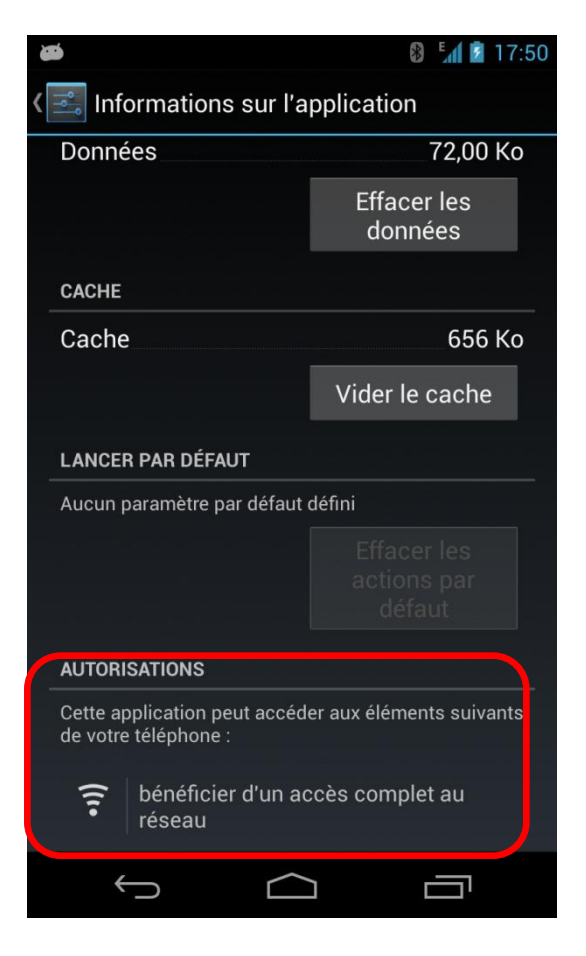

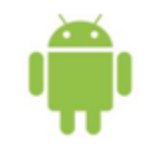

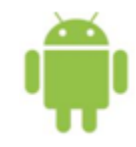

Si la taille de l'écran ne permet pas de visualiser la carte complète, modifier l'interface graphique pour ajouter une ScrollView

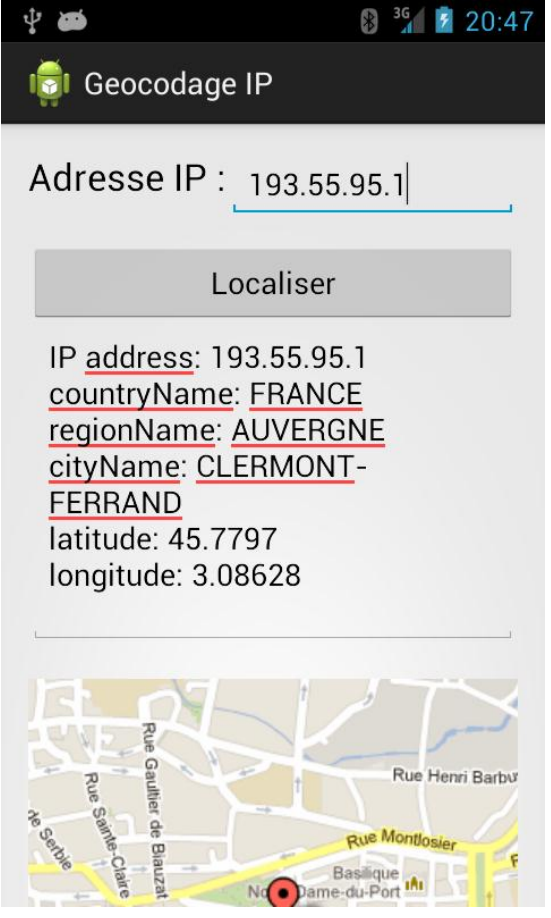

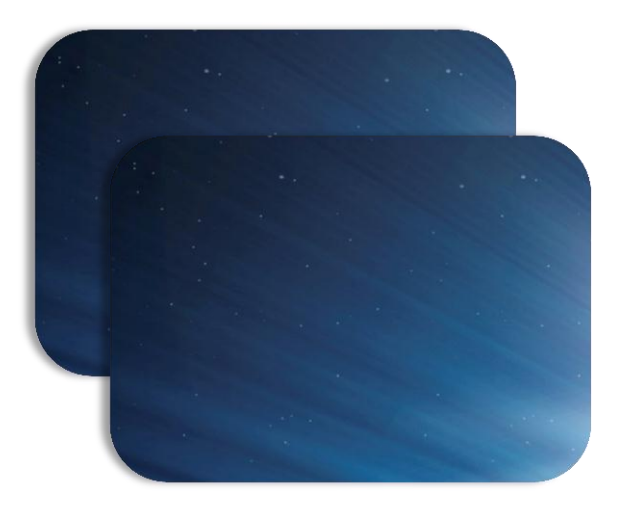

# Utilisation d'un web service de conversion de devises (SOAP)

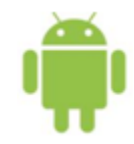

# **Description du web service**

• But : calculer le ratio entre deux devises

### http://www.webservicex.net/CurrencyConvertor.asmx?op=ConversionRate

### SOAP 1.2

The following is a sample SOAP 1.2 request and response. The placeholders shown need to be replaced with actual values.

```
POST /CurrencyConvertor.asmx HTTP/1.1
Host: www.webservicex.net
Content-Type: application/soap+xml; charset=utf-8
Content-Length: length
<?xml version="1.0" encoding="utf-8"?>
<soap12:Envelope xmlns:xsi="http://www.w3.org/2001/XMLSchema-instance" xmlns:xsd="http://www.w3.org/2001/XMLSchema" xmlns:soa
  <soap12:Body>
    <ConversionRate xmlns="http://www.webserviceX.NET/">
    <FromCurrency>AFA or ALL or DZD or ARS or AWG or AUD or BSD or BHD or BDT or BBD or BZD or BMD or BTN or BOB or BWP or
    <ToCurrency>AFA or ALL or DZD or ARS or AWG or AUD or BSD or BHD or BDT or BBD or BZD or BMD or BTN or BOB or BWP or BR
    </ConversionRate>
  </soap12:Body>
</soap12:Envelope>
HTTP/1.1 200 OK
Content-Type: application/soap+xml; charset=utf-8
Content-Length: length
<?xml version="1.0" encoding="utf-8"?>
<soap12:Envelope xmlns:xsi="http://www.w3.org/2001/XMLSchema-instance" xmlns:xsd="http://www.w3.org/2001/XMLSchema" xmlns:soa
  <soap12:Body>
   <ConversionRateResponse xmlns="http://www.webserviceX.NET/">
   <ConversionRateResult>double</ConversionRateResult>
   </ConversionRateResponse>
  </soap12:Body>
</soap12:Envelope>
```

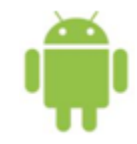

# **Description du web service**

- Remarques :
  - Pas besoin de clé d'API
  - Ce web service est aussi disponible en REST

### HTTP GET

The following is a sample HTTP GET request and response. The placeholders shown need to be replaced with actual values.

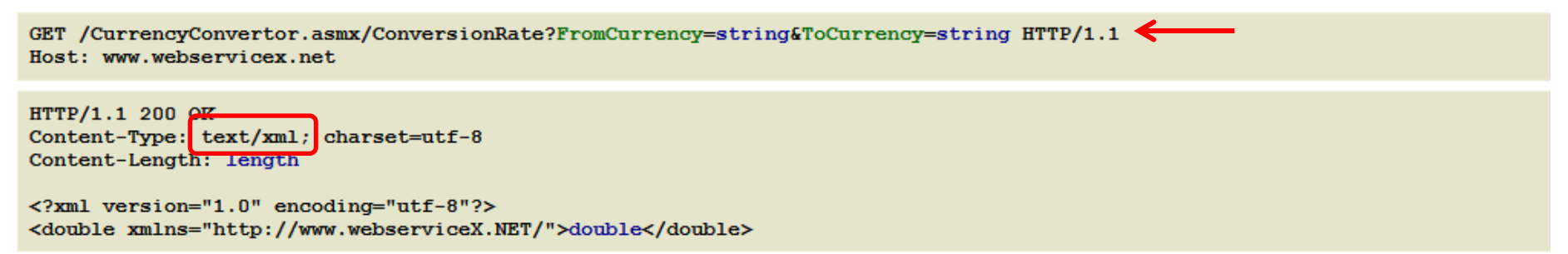

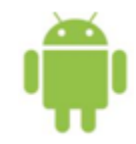

# **Tester le WS manuellement**

• L'interface de test utilise un WS REST

### Test

To test the operation using the HTTP POST protocol, click the 'Invoke' button.

| Parameter     | Value  |
|---------------|--------|
| FromCurrency: | EUR    |
| ToCurrency:   | GBP    |
|               | Invoke |

• Résultat au format XML

<double>0.8445</double>

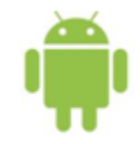

# **Création de l'interface**

Interface proposée (res/layout/activity\_main.xml)

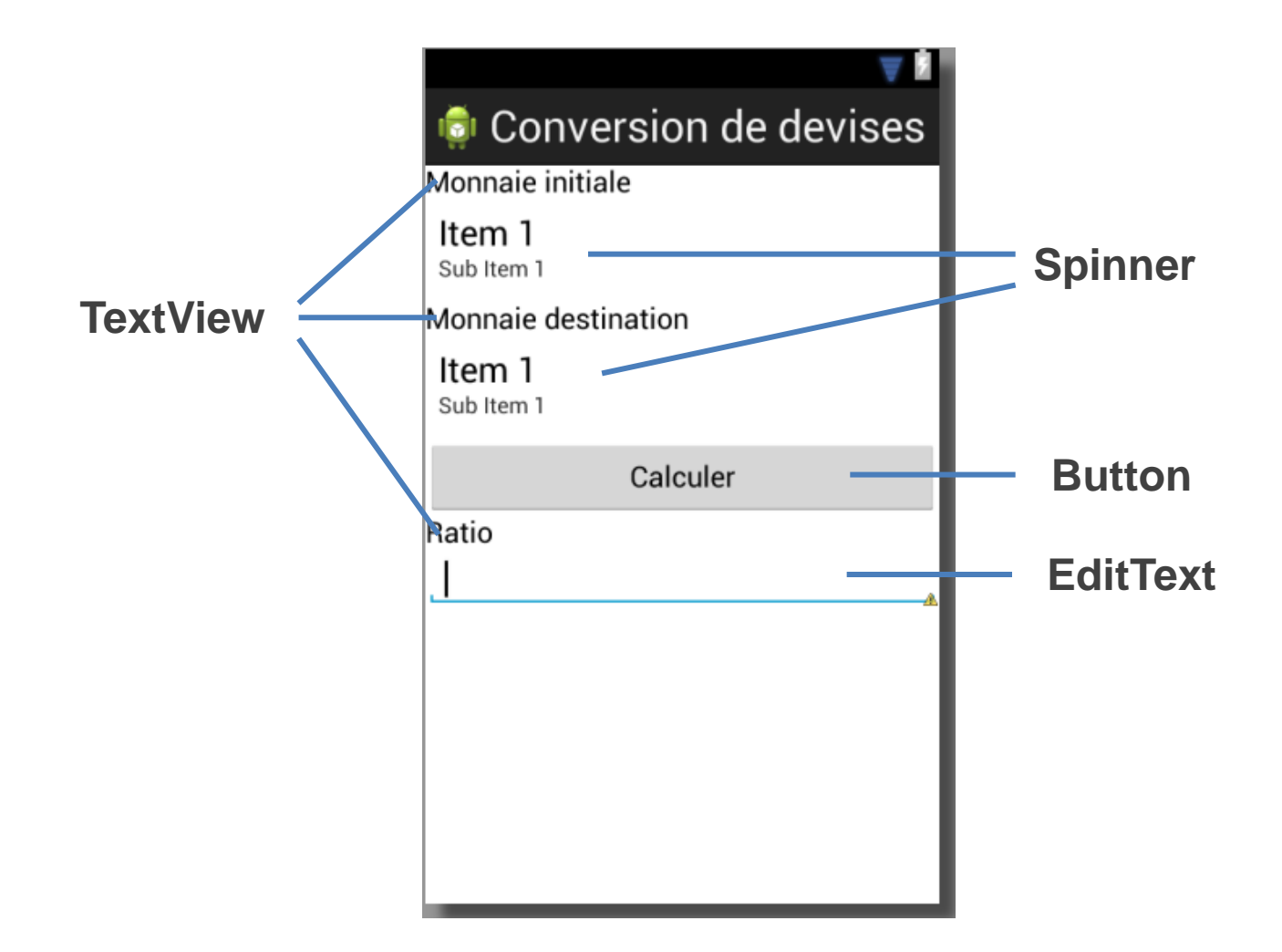

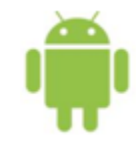

# **Conception de l'Activity**

 Créer un attribut pour chaque élément graphique (sauf les TextView)

> private Spinner co private Spinner co private Button bo private EditText ra

- currencyFrom; currencyTo; btn; ratio;
- Récupérer les composants lors de la construction de l'Activity :

```
@Override
protected void onCreate(Bundle savedInstanceState) {
    super.onCreate(savedInstanceState);
    setContentView(R.layout.activity_main);

    currencyFrom = (Spinner)findViewById(R.id.spinner1);
    currencyTo = (Spinner)findViewById(R.id.spinner2);
    btn = (Button)findViewById(R.id.button1);
    ratio = (EditText)findViewById(R.id.editText1);
}
```

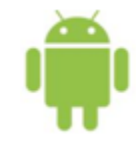

# **Remplir les spinners**

- Valeurs du spinner = valeurs du fichier currencies.xml
- Déposer le fichier currencies.xml dans res/values

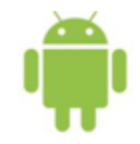

# **Gérer le bouton**

• Là encore, threader

. . .

• Créer un listener de clics sur le bouton

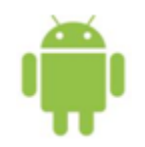

# Préparation à l'utilisation du WS

• Définition de constantes : infos à propos du WS

private static final String SOAP\_ACTION = "http://www.webserviceX.NET/ConversionRate"; private static final String METHOD\_NAME = "ConversionRate"; private static final String NAMESPACE = "http://www.webserviceX.NET/"; private static final String URL = "http://www.webservicex.net/CurrencyConvertor.asmx?WSDL";

- Ajout de la bibliothèque ksoap2 au projet
  - libs
    ksoap2-android-assembly-3.0.0-jar-with-dependencies.jar
- Vérifier les préférences du projet (Properties > Java Build Path)

| Properties for ConversionDevision                                                                                                    | es                                                                                                    |                             |
|----------------------------------------------------------------------------------------------------|----------------------------------------------------------------------------------------------------|-----------------------------|
| type filter text                                                                                                    | Java Build Path                                                                                                    | ← ▼ ⇒ ▼                     |
| <ul> <li>Resource         <ul> <li>Android</li> <li>Android Lint Preferences</li> <li>Builders</li> <li>Java Build Path</li> <li>Java Code Style</li> <li>Java Compiler</li> <li>Java Editor</li> <li>Javadoc Location</li> <li>Project References</li> <li>Refactoring History</li> </ul> </li> </ul> | Image: Source       Image: Projects       Image: Libraries       Image: Order and Export         Build class path order and exported entries:       (Exported entries are contributed to dependent projects)         Image: ConversionDevises/src       Image: Project (Project (Projec | Up<br>Down<br>Top<br>Bottom |

# **Envoi d'une requête au web service**

**SOAP 1.2** 

The following is a sample SOAP 1.2 request and response.

POST /CurrencyConvertor.asmx HTTP/1.1

Host: www.webservicex.net

- Création d'un objet SOAP
- Empaquetage des paramètres : les 2 devises
- Création de l'enveloppe (version 1.2)

```
public void run() {
   SoapObject request = new SoapObject(NAMESPACE, METHOD_NAME);
   request.addProperty("FromCurrency", currencyFrom.getSelectedItem().toString().subSequence(0, 3));
   request.addProperty("ToCurrency", currencyTo.getSelectedItem().toString().subSequence(0, 3));
   SoapSerializationEnvelope envelope = new SoapSerializationEnvelope(SoapEnvelope.VER12);
   envelope.dotNet = true;
   envelope.setOutputSoapObject(request);
   try {
      HttpTransportSE http = new HttpTransportSE(URL);
      http.call(SOAP_ACTION, envelope);
      // TODO Iraitement de la réponse
   }
   catch (Exception e) {
      Log.e(MainActivity.class.getName(), "An error occurred", e);
   }
}
```

Lien vers le code : http://www.isima.fr/~lacomme/ateliers/t8a2/?idx=11

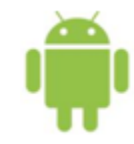

- Récupération du résultat
- Automatisée grâce à la description du web service par le fichier WSDL
- Affichage dans l'élément « ratio »

```
final SoapPrimitive result = (SoapPrimitive)envelope.getResponse();
Log.i(MainActivity.class.getName(), "Résultat : " + result);
ratio.post(new Runnable() {
    @Override
    public void run() {
        ratio.setText(result.toString());
    }
});
```

Traitement de la réponse

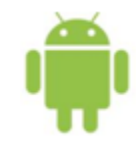

- Là encore, l'application aura besoin d'accéder à Internet...
- Inscrire la permission dans le manifest

```
<?xml version="1.0" encoding="utf-8"?>
<manifest xmlns:android="http://schemas.android.com/apk/res/android"
package="com.example.helloworld"
android:versionCode="1"
android:versionName="1.0" >
```

```
<uses-sdk android:minSdkVersion="8" android:targetSdkVersion="17" />
```

<uses-permission android:name="android.permission.INTERNET"/>

<application android:allowBackup="true" android:icon="@drawable/ic\_launcher" android:label="@string/ann\_name"

### AndroidManifest.xml

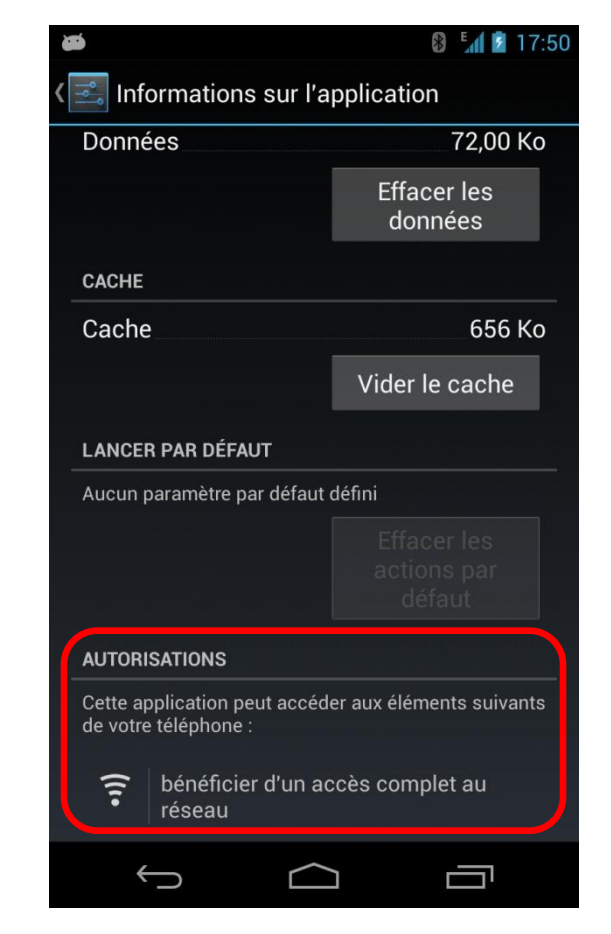

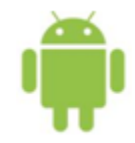

# **Exécution sur le téléphone**

| <b>₽</b>            | 🚯 <sup>36</sup> 💈 20:45 |
|---------------------|-------------------------|
| 👼 Conversion de de  | evises                  |
| Monnaie initiale    |                         |
| EUR-Euro            |                         |
| Monnaie destination |                         |
| GBP-British Pound   |                         |
| Calcule             | er                      |
| Ratio               |                         |
| 0.8446              |                         |
|                     |                         |
|                     |                         |

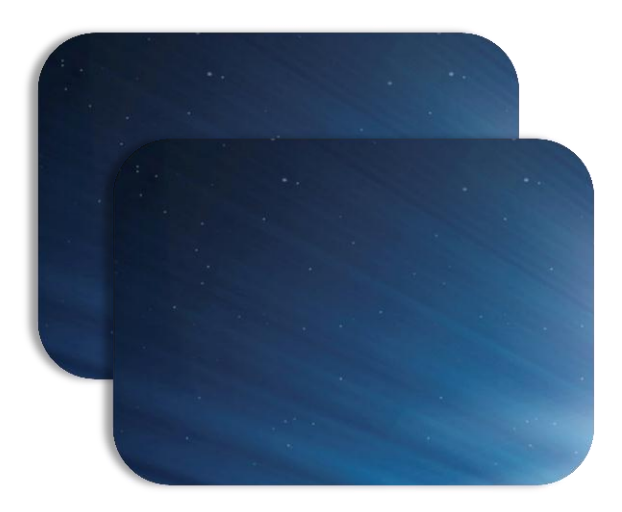

## Conclusion

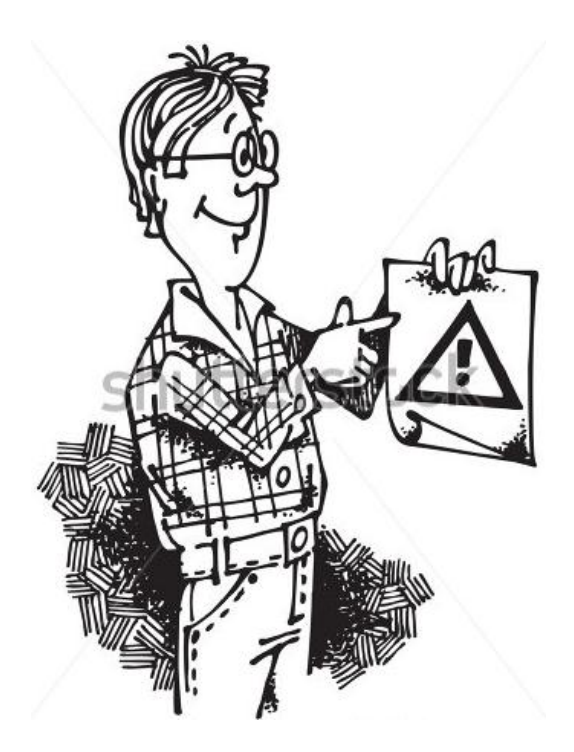

# Un développement facilité

- Les applications mobiles sont en forte progression
  - Besoins croissants en web services
- Développement facilité sous Android
  - REST : communications HTTP standard
  - SOAP : bibliothèque ksoap2
- Besoins en formation, consultance...
  - Contactez nous !
  - →placomme@isima.fr, ren@isima.fr,
  - →romain.guidoux@clermont.inra.fr,
  - →j.fontanel@qualiac.com

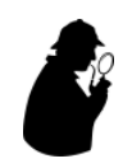

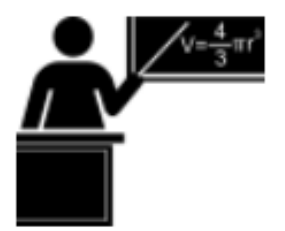

# **Nos soutiens**

### • Ellipses

- 15 exemplaires gratuits

### Nos organismes/employeurs

- Ressources
- Disponibilité

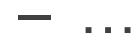

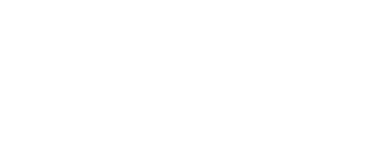

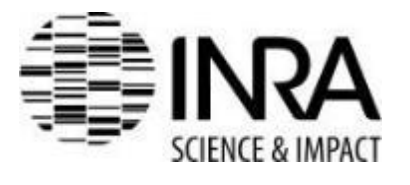

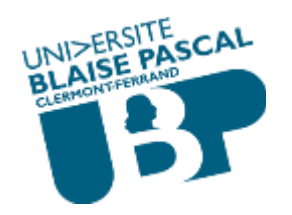

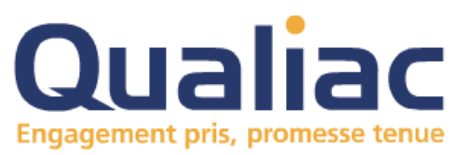

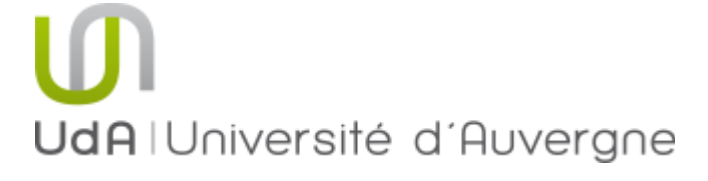

# TECHNOSUP

Jonathan FONTANEL Philippe LACOMME Libo REN

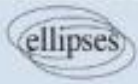